# DVD 2 Handledning

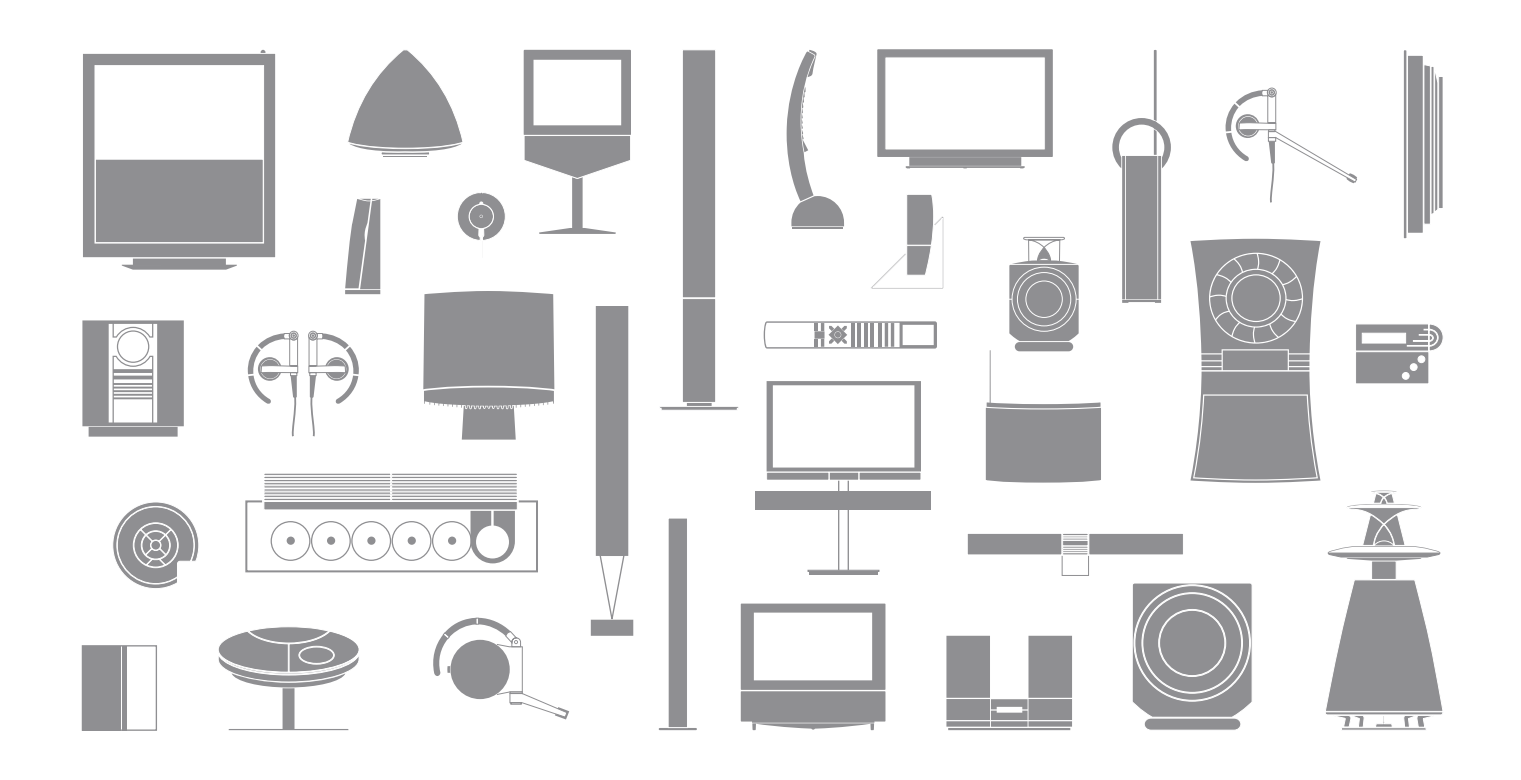

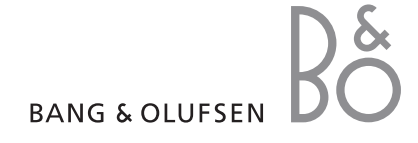

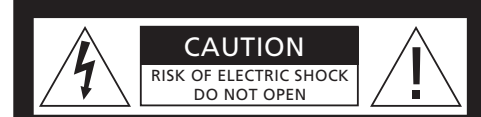

VARNING: För att minska risken för elektriska stötar får inte höljet (eller baksidan) avlägsnas. Det finns inga delar inuti som användaren får utföra service på. All service ska utföras av kvalificerad servicepersonal.

VARNING: Utsätt inte enheten för regn eller fukt – det kan utlösa brand eller elektriska stötar. Utsätt inte enheten för droppar eller stänk av vatten och se till att inga föremål fyllda med vätskor, t.ex. vaser, är placerade på utrustningen.

För att helt koppla bort enheten från elnätet måste strömsladdens stickpropp dras ut ur vägguttaget. Den urkopplade kontakten ska vara lätt att komma åt.

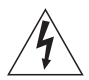

Blixtsymbolen med pilformat huvud inuti en liksidig triangel används för att uppmärksamma användaren om att det finns oisolerad "farlig spänning" inuti produktens hölje som kan vara av tillräcklig styrka för att innebära en risk för elektriska stötar.

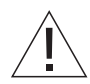

Utropstecknet inuti en liksidig triangel används för att uppmärksamma användaren om att det finns viktiga användnings- och underhållsinstruktioner (service) i dokumentationen som medföljer produkten.

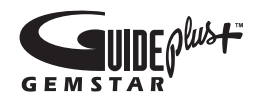

GUIDE Plus+, SHOWVIEW, VIDEO Plus+, G-LINK är (1) registrerade varumärken eller varumärken som ägs av, (2) tillverkad under licens från (3) föremål för flera internationella patent och tillämpningar av patent som ägs av, eller är licensierade till, Gemstar-TV Guide International, Inc. och/eller dess relaterade dotterbolag.

GEMSTAR-TV GUIDE INTERNATIONAL INC OCH/FLLER DESS RELATERADE DOTTERBOLAG TAR INTE PÅ NÅGOT SÄTT ANSVAR FÖR **RIKTIGHETEN I DEN INFORMATION** INNEHÅLLANDE PROGRAMFÖRTECKNING SOM TILLHANDAHÅLLS I GUIDE PLUS+-SYSTEMET UNDER INGA OMSTÄNDIGHETER KAN GEMSTAR-TV GUIDE INTERNATIONAL INC. OCH/ELLER DESS RELATERADE DOTTERBOLAG HÅLLAS ANSVARIGA FÖR BELOPP SOM REPRESENTERAR VINSTBORTFALL. VERKSAMHETSFÖRLUST ELLER INDIREKTA. SPECIELLA ELLER FÖLJDSKADOR I SAMBAND MED TILLHANDAHÅLLANDE ELLER ANVÄNDANDE AV INFORMATION, UTRUSTNING ELLER TJÄNSTER RELATERADE TILL GUIDE PLUS+-SYSTEMET.

# **ShowView**<sup>\*</sup>

SHOWVIEW är ett registrerat varumärke som ägs av Gemstar Development Corporation. SHOWVIEW-systemet tillverkas under licens från Gemstar Development Corporation.

# VIDEO

VIDEO Plus+ och PlusCode är registrerade varumärken som ägs av Gemstar Development Corporation.

VIDEO Plus+-systemet tillverkas under licens från Gemstar Development Corporation.

# G-CODE

G-Code är ett registrerat varumärke som ägs avGemstar Development Corporation.G-Code-systemet tillverkas under licens frånGemstar Development Corporation.

## Innehåll

#### Introduktion till DVD-spelaren, 4

Lär dig använda hårddiskinspelaren och DVD-spelaren med fjärrkontrollen Beo4 och visa menyerna på TV-skärmen.

#### Daglig användning, 11

Lär dig hur du spelar DVD-skivor, spelar in och spelar av program samt hur du visar listan över innehåll på hårddisken och listan över timerinspelningar. Det här kapitlet innehåller också information om hur man pausar ett program och sedan fortsätter titta på det (reprisering).

#### Avancerade funktioner, 31

Lär dig hur du använder avancerade funktioner som till exempel hur du aktiverar barnlåset, delar upp inspelningar och hur du gör inställningar. Kapitlet innehåller också information om hur du redigerar DVD-skivor.

#### Placering, uttag och anslutningar, 45

Lär dig placera, ansluta och förbereda hårddiskinspelaren. I det här kapitlet finns också en översikt över de anslutningspaneler och inställningar som finns.

Underhåll, 57

Index, 58

DVD 2 är både en DVD-spelare och en hårddiskinspelare. Med både DVD och hårddisk med hög kapacitet i samma DVD-spelare kan du vara flexibel och ha dina inspelningar på hårddisken eller kopiera dem till en inspelningsbar DVD-skiva för säker lagring, eller för att titta på dem senare. Hårddiskens funktionalitet inkluderar också en repriseringsbuffert, som gör att du kan pausa ett pågående program och fortsätta där du slutade efter en kort paus.

DVD-spelaren har ett inbyggt GUIDE Plus+system. Detta system har en kostnadsfri programtablå-guide för alla tillgängliga TV-kanaler som stöds i ditt område. Du kan också använda GUIDE Plus+-systemet för att programmera DVD-spelaren så att den spelar in dina favorit-TV-program. Alla TV-kanaler stöds inte av GUIDE Plus+-systemet.

Observera att programtablå-guiden inte är tillgänglig i vissa länder.

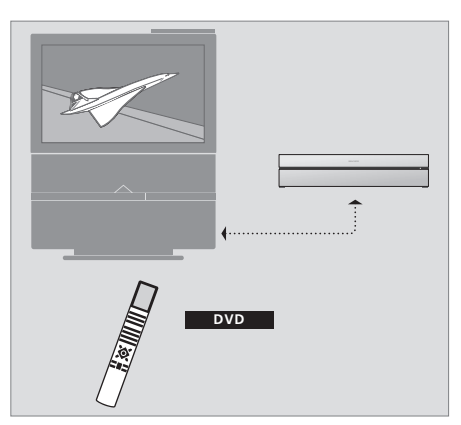

Om din DVD-spelare är registrerad som "DVD" trycker du på DVD-knappen för att sätta på den. När du trycker på DVD-knappen kommer en inmatad DVD-skiva att böria spelas av automatiskt.

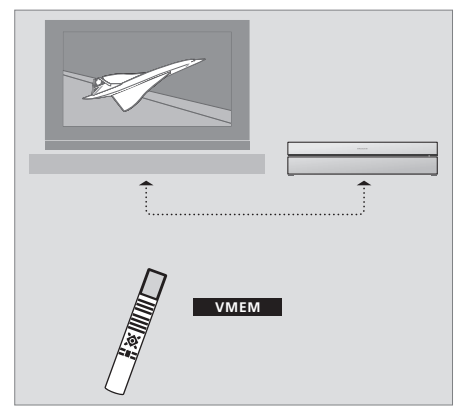

Om din DVD-spelare är registrerad som "V MEM" trycker du på V MEM-knappen för att sätta på den. När du trycker på V MEM-knappen kommer menvn för hårddiskinnehåll att visas på TV-skärmen.

#### DVD-spelare och hårddiskinspelare

Beroende på vilken den huvudsakliga funktionen för din DVD-spelare ska vara kan du ställa in den på tre olika sätt. Du har dock tillgång till DVD-spelarens samtliga funktioner oavsett hur den ställs in.

Om den huvudsakliga funktionen är att spela upp DVD-skivor, se till att din DVD-spelare är registrerad som "DVD" i menyn CONNECTIONS i din TV. Mer information om avspelning av DVDskivor finns i avsnittet "*Spela skivor*" på sidan 12.

Om däremot den huvudsakliga funktionen för din DVD-spelare är hårddiskinspelning, måste den registreras som "V MEM" i menyn CONNECTIONS i TV:n. Du bör också registrera din DVD-spelare som "V MEM" om den ansluts till ett system som redan har en DVD-spelare. DVD-knappen på din Beo4-fjärrkontroll kommer i så fall att vara upptagen av den andra DVD-spelaren, och kan därför inte användas för DVD 2. Mer information om hårddiskinspelning finns i avsnittet *"Spela in här och nu"* på sidan 20 och i avsnittet *'Timerinspelning'* på sidan 16. Om den huvudsakliga funktionen för din DVD-spelare är att spela in här och nu, måste den registreras som V.AUX2 i menyn CONNECTIONS i din TV. Om den registreras som V.AUX2, kommer DVD-spelaren att starta i tuner-läge. Mer information om inspelning finns i avsnittet *"Spela in här och nu"* på sidan 20.

Registreringen i menyn CONNECTIONS avgör också vilken Beo4-knapp som aktiverar DVDspelaren; DVD, V MEM eller V.AUX2.

#### Spela in program

DVD-spelaren ger dig möjlighet att spela in och spara TV-, satellit- (DTV\*) och set-top boxprogram på hårddisken.

Du väljer själv om de ska lagras tillfälligt eller permanent. De omedelbara inspelningar och de timerinspelningar du gör lagras i HARD DISC CONTENT och de pågående program som du pausar och repriserar lagras tillfälligt i en sextimmars repriseringsbuffert. Om du vill kan du flytta lagrade program från bufferten till HARD DISC CONTENT. Du kan också spela in de program som är lagrade på hårddisken på en DVD-skiva.

Med den här DVD-spelaren slipper du högarna av videoband i ditt hem. Du kan lagra inspelningarna på hårddisken och när som helst visa en översikt över dem på TV-skärmen.

För att garantera att inspelningar inte tas bort från hårddisken kan du skydda dem från automatisk borttagning. Se avsnittet "Skydda en inspelning" på sidan 28.

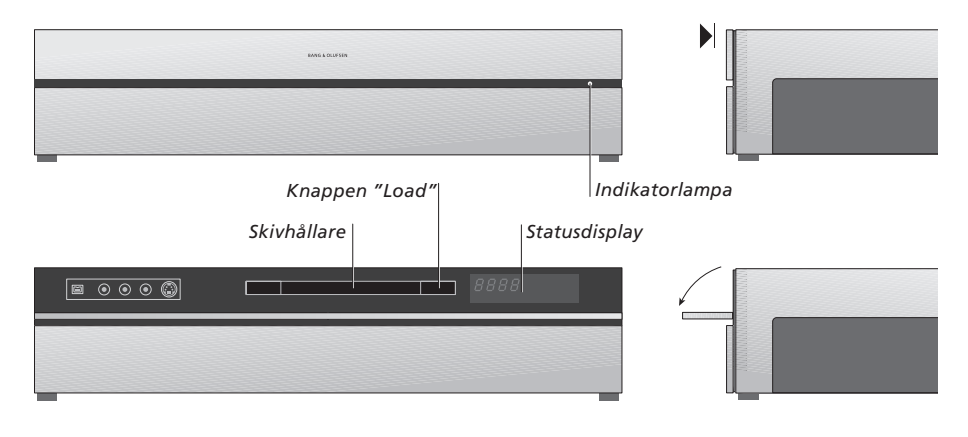

#### Kontrollpanelen

> Tryck på knappen "Load" för att öppna eller stänga skivhållaren.

#### För att ladda en skiva...

Tryck på framsidan av den övre panelen för att komma åt kontrollpanelen.

- > Tryck på knappen "Load" på kontrollpanelen. Skivhållaren glider ut.
- > Lägg en skiva i skivhållaren.

När du sätter på DVD-spelaren från standbyläge, tar det upp till 40 sekunder innan den startar.

#### Statusdisplayen...

Statusdisplayen till höger visar den avspelningstid som förflutit på en DVD-skiva eller en inspelning, eller numret på det spår som för tillfället spelas på en CD-skiva. Om du byter DVD-kapitel visas aktuellt kapitelnummer i displayen under några sekunder.

#### Indikatorlampan...

DVD-spelaren har en indikatorlampa på höger sida av frontpanelen som visar DVD-spelarens olika lägen.

ORANGE... DVD-spelaren spelar in. När DVDspelaren får ett kommando att spela in, blinkar den orange färgen under några sekunder för att sedan bli konstant orange. Medan indikatorlampan blinkar söker DVD-spelaren efter en överensstämmande signal, och du kan inte byta kanal förrän signalen hittats. Om du gör det kommer DVD-spelaren inte att spela in det program du vill spela in.

GRÖN... DVD-spelaren är på, men spelar inte in. RÖD... DVD-spelaren är i standbyläge.

## Introduktion till DVD-spelaren och Beo4

#### Använda fjärrkontrollen Beo4 Med fjärrkontrollen Beo4 som följer med TV:n DVD I Beo4-displayen visas vilken källa du har valt kommer du åt alla funktioner. När en funktion används informeras du via displaverna på Beo4. RECORD Tryck för att starta en manuell inspelning av den ทมท på DVD-spelaren eller på TV-skärmen. valda källan, exempelvis TV 0 - 9 Ange information på skärmmenyerna, välja ett programnummer MENU Visa "menyöverlägget" RADIO DVD Sätt på DVD-spelaren. På vissa Beo4-fjärrkontroller kallas knappen V MEM för VTAPE VMEM De färgade knapparna ger dig åtkomst till olika funktioner, beroende på vilken källa du har valt. Bläddra mellan menyalternativen. Under I kombination med GO-knappen ger de dig avspelning kan du flytta till nästa eller föregående åtkomst till olika skärmmenyer kapitel i en inspelning. Stega mellan bildrutorna när uppspelningen är pausad EXIT Avsluta menver\* Ange information på skärmmenverna eller ändra Justera liudvolvmen: trvck i mitten för att stänga ~ avspelningens hastighet. Gå bakåt eller framåt i av ljudet MENI avspelningen i kombination med GO-knappen Försätter DVD-spelaren och TV:n i standbyläge Gå till "spelläge" och bekräfta och spara GO instruktioner och inställningar LIST Ta fram ytterligare funktioner i Beo4-displayen, t.ex. V.AUX2 STOP Pausa ett pågående program. Tryck för att pausa

\*OBS! För att avsluta menyn EDIT, tryck på GO och sedan på 3.

BANG & OLUFSEN

6

uppspelningen av en inspelning och tryck igen för

att stoppa uppspelningen helt

## Använda menysystemet

| <b>Förklaring av symboler i<br/>handboken</b><br>Knappar på fjärrkontrollen Beo4 | TV<br>LIST | Skärmmenyer ger dig möjlighet att justera<br>inställningar och ger dig tillgång till<br>avspelnings- och inspelningsfunktioner. |          |  |
|----------------------------------------------------------------------------------|------------|----------------------------------------------------------------------------------------------------|----------|--|
|                                                                                  | ▲<br>▼     | <i>När DVD-spelaren är på…</i><br>Tryck på GO och sedan på 0 för<br>att visa huvudmenyn för DVD                                 | GO<br>0  |  |
| Display på fjärrkontrollen Beo4                                                  | FORMAT     |                                                                                                    |          |  |
|                                                                                  |            | Tryck för att stega mellan de<br>olika menyalternativen och för<br>att göra inmatningar i menyerna                              | *<br>*   |  |
|                                                                                  |            | Tryck för att visa olika inställningar                                                                                          | < ▶      |  |
|                                                                                  |            | Tryck för att göra inmatningar i<br>menyerna                                                                                    | 0–9      |  |
|                                                                                  |            | Tryck för att spara en inställning<br>du gjort                                                                                  | GO<br>GO |  |
|                                                                                  |            | Tryck för att välja ett alternativ i<br>informationsfälten                                                                      |          |  |
|                                                                                  |            | Tryck för att lämna menysystemet<br>och återgå till den aktuella källan                                                         | EXIT     |  |

| HARD DISC |         |
|-----------|---------|
| SOURCE    | CONTENT |
| Hard Disc | Video   |
| DVD       | Audio   |
|           | Photo   |
| [EXIT]    |         |
|           |         |

Huvudmenyn för DVD.

#### Menyöverlägg

Genom att ta fram menyöverlägget på skärmen kan du se vilka av knapparna på Beo4 som aktiverar olika tjänster eller funktioner.

| Tryck på MENU och sedan på GO<br>i TV:ns meny för att ta fram<br>menyöverlägget | MENU<br>GO |
|---------------------------------------------------------------------------------|------------|
| Tryck på den sifferknapp som<br>aktiverar den önskade<br>funktionen, eller      | 1 – 9      |
| tryck på någon av de färgade<br>knapparna för att aktivera en<br>funktion       |            |

Menyöverlägget ger dig genvägar till olika funktioner. När du vill komma åt dessa funktioner utanför menyöverlägget måste du trycka på GO innan du trycker på en sifferknapp eller en färgad knapp.

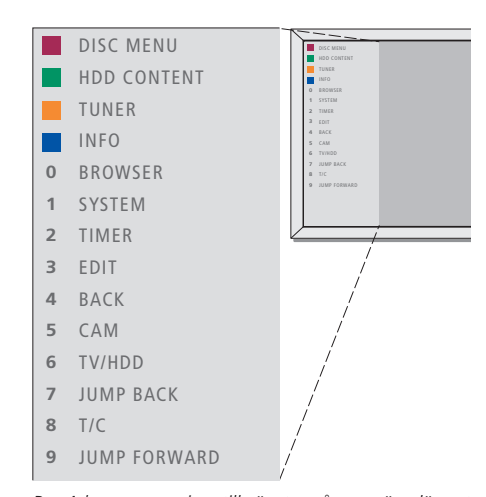

Beo4-knapparna visas till vänster på menyöverlägget och funktionerna de kontrollerar visas till höger. Med denna användarhandbok medföljer en snabbguide som du kan använda som hjälp, särskilt när du är i ett linkrum där du inte kan komma åt menyöverlägget.

#### **GUIDE Plus+-systemet**

När inställningar och nedladdning av data för GUIDE Plus+ är färdiga, kan du börja utforska de olika funktioner och områden som finns i GUIDE Plus+ systemet.

- > Tryck och håll ned GO på fjärrkontrollen i några sekunder.
- > Använd ▲, ▼, ◀ eller ➡ för att navigera i menyn och följ instruktionerna på skärmen.

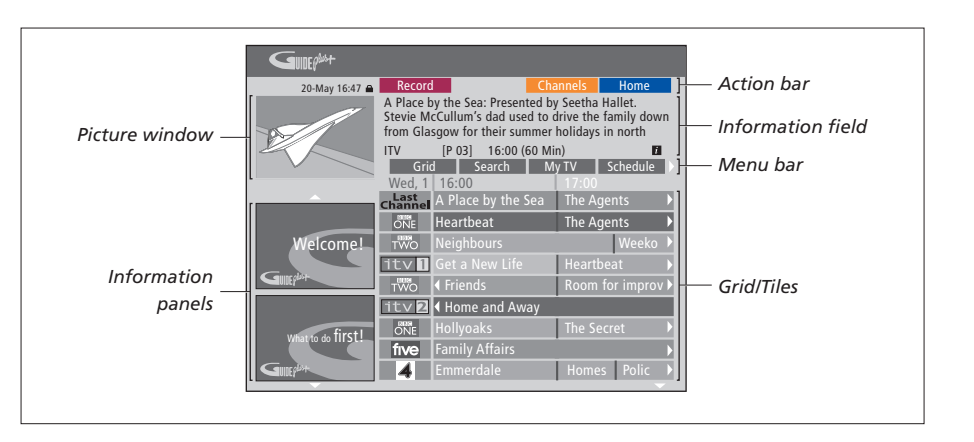

# GUIDE Plus+-systemet är uppdelat i sex skärmdelar:

- Information Panels... Visar instruktioner i GUIDE Plus+-systemet, reklam för program samt annonser.
- Picture Window... Visar bilden för det TVprogram som visas för tillfället. Du kan fortsätta att titta på det aktuella programmet medan du går in i GUIDE Plus+-systemet.
- Action Bar... Visar de funktioner som finns tillgängliga. Funktionsknapparna aktiveras direkt med de olika färgade knapparna på fjärrkontrollen.
- Information Field... Visar korta programbeskrivningar eller hjälpmenyer.
- Menu Bar... Visar menyerna för GUIDE Plus+ och ditt aktuella val.
- *Grid/Tiles...* Visar information om TV-program per kanal och tid sju dagar framåt.

Om vissa kanaler saknas, gå till menyn EDITOR för att kontrollera och ändra kanalerna. Tryck ▲ i GUIDE Plus+-menyn.för att gå till menyraden och sedan → upprepade gånger för att markera EDITOR. Tryck ▼ för att gå till menyn EDITOR. I det här kapitlet beskrivs de funktioner du kan tänkas använda dagligen, som hur du spelar DVD-skivor, spelar in och spelar upp program och slutligen hur du redigerar inspelningar. Med hårddiskinspelaren har du också möjlighet att pausa pågående TV-program.

#### Spela skivor, 12

- Under avspelning av en skiva, 12
- Använda skärmmenyer för DVD, 13
- Använda alternativen i verktygsraden, 14

#### Spela in program, 16

- Timerinspelning, 16
- Ändra timerinställningar, 19
- Spela in här och nu,20

#### Pausa och reprisera ett program, 22

- Pausa program, 22
- Under reprisering, 23
- Repriserings-buffert, 24

#### Spela upp inspelningar, 26

- Välja genre för inspelningar, 26
- Spela upp inspelningar, 26
- När en inspelning spelas upp, 27

#### Redigera inspelningar, 28

- Skydda inspelningar, 28
- Ändra ordning i listan över inspelningar, 28
- Ta bort inspelningar, 29
- Kopiera inspelningar, 30
- Namnge inspelningar, 30

## Spela upp skivor

Om din DVD-spelare är registrerad som DVD startar avspelningen automatiskt när du laddar en skiva. Om din DVD-spelare är registrerad som V MEM måste du själv aktivera avspelningen.

När du spelar en DVD-skiva kan du använda Beo4-fjärrkontrollen för att söka i olika hastigheter, gå mellan olika kapitel på skivan, samt ta fram en DVD-skivmeny. Du kan återuppta avspelningen av en DVD-skiva där du senast slutade.

När du spelar en CD-skiva kan du pausa avspelningen, byta till ett nytt spår eller välja ett spår genom dess nummer.

Obs: DVD-spelaren är inställd på region 2 från fabriken. Skivor från andra regioner kan inte spelas på DVD-spelaren så länge den är inställd på region 2. Kontakta din återförsäljare om du behöver ändra regioninställningen. Vissa skivor kan inte spelas på DVD-spelaren beroende på konfigurering, inspelningens kvalitet eller egenskaper hos skivan.

#### Under avspelning av en skiva

När en skiva spelas kan du byta kapitel eller spår, pausa och stoppa skivan och visa den i slow motion.

| Spela och byta kapitel eller<br>spår på en skiva<br>Ladda en DVD- eller CD-skiva och<br>tryck på GO, därefter på den röda<br>knappen för att börja spela upp<br>skivan, eller | GO         |
|----------------------------------------------------------------------------------------------------|------------|
| ladda en DVD- eller CD-skiva<br>och tryck på GO, därefter på 0<br>för att ta fram huvudmenyn                                                                                  | GO<br>0    |
| Tryck sedan på <del>▼</del> för att markera<br>DVD och sedan på GO för att<br>börja spela upp skivan                                                                          | ▼<br>GO    |
| Tryck för att stega mellan titlar,<br>kapitel eller spår                                                                                                    | <b>.</b>   |
| Tryck flera gånger för att hoppa<br>till en annan titel, ett annat<br>kapitel eller spår på skivan                                                                            | <b>▲</b> ▼ |
| Ange titel, kapitel eller<br>spårnummer                                                                                                    | 0–9        |
| Tryck på GO och sedan på 8 för<br>att växla mellan kapitelstegning<br>och titelstegning                                                                                       | GO<br>8    |

Tryck på GO och sedan på 7 för GO att stega tillbaka i ett kapitel 7 eller en titel på skivan Tryck på GO och sedan på 9 för GO att stega framåt i ett kapitel eller 9 en titel på skivan Tryck för att söka bakåt eller 4 Þ framåt under avspelning av en DVD-skiva. Tryck igen för att ändra hastighet Tryck på STOP för att avsluta STOP sökning och GO för att GO återuppta avspelning Pausa, sakta ned eller stoppa en skiva Tryck för att pausa uppspelningen. STOP Trvck och håll ned för att starta < ▶ långsam avspelning. Tryck igen för att ändra hastigheten. Tryck igen för att avbryta STOP avspelningen helt, eller... ... tryck för att fortsätta GO uppspelningen

OBS! Fabriksinställningen för att stega bakåt och framåt är fem minuter. För att ändra detta intervall, se sidan 55 i avsnittet "Anpassa systeminställningarna".

#### Använda DVD-skärmmenyer

I menyerna för DVD-skivor kan du navigera bland olika funktioner och alternativ.

| <i>När DVD-spelaren är på…</i><br>Tryck på GO och sedan på 0 i<br>TV:ns meny för att visa<br>huvudmenyn för DVD | GO<br>0  |
|----------------------------------------------------------------------------------------------------|----------|
| Tryck på GO och sedan på den<br>röda knappen för att ta fram<br>skivmenyn*                                      | GO       |
| Flytta mellan alternativen i<br>menyerna med hjälp av pilarna                                                   | <b>₩</b> |
| Tryck på GO två gånger för att<br>bekräfta ditt val eller din inställning                                       | GO<br>GO |
| Tryck för att dölja skivmenyn                                                                                   | EXIT     |
| *Det är inte alla skivor som har en<br>skivmeny.                                                                |          |

| • HARD DISC                |                                    |
|----------------------------|------------------------------------|
| SOURCE<br>Hard Disc<br>DVD | CONTENT<br>Video<br>Audio<br>Photo |
| [EXIT]                     |                                    |

Huvudmenyn för DVD.

#### Skivformat

DVD-spelaren har utformats för att kunna spela av olika skivformat. Följande format stöds:

- DVD-Video
- Audio-CD
- Video-CD
- Super Video-CD
- CD-R/RW
- DVD-R/RW, under förutsättning att skivan har spelats in med DVD-Video-format och att den är är färdigställd.
- Skivor som innehåller JPEG-filer stöds om filändelsen är "\*.JPG" och inte "\*.JPEG".
   DVD-spelaren kan bara visa stillbilder av DCFstandard eller JPEG-bilder, som till exempel TIFF.

För optimal prestanda rekommenderas att JPEGfiler större än cirka en megapixel inte används. Se avsnittet "Skapa ett bildspel" på sidan 38 för mer information om JPEG-bilder.

OBS! Om dialogrutan för pinkod visas på TV:n betyder det att barnlåset aktiverats för den inmatade skivan. Du måste då ange din fyrsiffriga pinkod. Se *"Begränsa åtkomsten till inspelningar – barnlås"* på sidan 40.

#### Använda alternativen i verktygsraden

Beroende på skivtyp har du tillgång till olika funktioner och alternativ, som till exempel språk för ljudspår, via systemmenyn.

- > Under uppspelning kan du trycka på GO och sedan på 1 på fjärrkontrollen för att visa DVDspelarens systemmeny.
- > I verktygsraden TOOLBAR, tryck på >> för att markera OPTIONS. Vilka funktioner som finns tillgängliga kan variera beroende på situationen och på skivtypen.
- > Använd ▲ eller för att markera den inställning du vill justera och tryck på .
- > Använd 🕶 för att markera ett alternativ.
- > Tryck på GO två gånger för att spara inställningen och lämna menvn, eller...
- > … tryck på ◀ för att spara inställningen och gå vidare till en annan inställning.
- > Tryck på EXIT för att lämna menyn.

Om alternativet i menyn är gråtonat betyder det att funktionen inte är tillgänglig eller att den inte kan ändras i det aktuella läget.

| • 03 TV2    | TV2      | 05-OCT-2006 |   |  |
|-------------|----------|-------------|---|--|
| _           | _        | Onting      | _ |  |
|             |          | Options     |   |  |
| Toolbar     |          |             |   |  |
|             |          |             |   |  |
| Proforancos |          |             |   |  |
| Treferences |          |             |   |  |
| Setup       |          |             |   |  |
|             |          |             |   |  |
|             |          |             |   |  |
|             |          |             |   |  |
|             |          |             |   |  |
| Navigate to | menu ite | m           |   |  |
| Navigate to | menu nu  |             | _ |  |
|             |          |             |   |  |
|             |          |             |   |  |
|             |          |             |   |  |

Systemmenyn.

#### Ändra textningsspråk...

Detta fungerar bara på DVD-skivor med flera textningsspråk. Du kan ändra till det språk du vill medan du spelar DVD-skivan. Du kan också komma åt denna funktion via den gröna knappen på fjärrkontrollen.

- > Tryck på för att markera SUBTITLE och tryck på för att gå till alternativen.
- > Tryck på ▼ flera gånger tills det språk du önskar är markerat, och tryck sedan på ◀ för att spara inställningen. Språken kan vara numrerade eller förkortade, som till exempel "En" för engelska.

Vissa DVD-skivor tillåter bara byte av textningsspråk via DVD-skivans meny. Tryck på GO och sedan på den röda knappen för att gå till skivmenyn.

#### Ändra dubbningsspråk...

Detta fungerar bara på DVD-skivor med flera dubbningsspråk eller VCD-skivor med flerkanaligt ljud. Du kan också komma åt denna funktion via den röda knappen på fjärrkontrollen.

- > Tryck på för att markera AUDIO och tryck på
   ▶ för att gå till alternativen.
- > Tryck på flera gånger tills det dubbningsspråk du önskar är markerat, och tryck sedan på för att spara inställningen. Språken kan vara numrerade eller förkortade, som till exempel "En" för engelska.

Vissa DVD-skivor tillåter bara byte av dubbningsspråk via DVD-skivans meny. Tryck på GO och sedan på den röda knappen för att gå till skivmenyn.

#### Byta kameravinklar...

Detta alternativ är bara tillgängligt för DVD-skivor som innehåller sekvenser inspelade från olika kameravinklar. Det gör att du kan se bilden från olika vinklar.

- > Tryck på ▼ för att markera ANGLE och tryck på
   ▶ för att gå till alternativen. De kameravinklar som kan väljas visas.
- > Använd ▲ eller ▼ för att markera den kameravinkel du vill byta till, och tryck sedan på ◀ för att spara inställningen.

#### Zooma in...

Med det här alternativet kan du förstora bilden på TV-skärmen och panorera över den förstorade bilden.

- > Tryck på ▼ för att markera ZOOM och tryck på
   ▶ för att gå till zoomningsläge. Statusfältet för zoomning syns och visar zoomfaktorn.
- > Tryck på den blå knappen på fjärrkontrollen för att zooma in eller den gula knappen för att zooma ut.
- > Använd ▲, ▼, ◀ eller ➡ för att panorera över den zoomade bilden.
- > Tryck på den röda knappen för att avsluta zoomningsläge.

#### Sök tidpunkt...

Med det här alternativet kan du kan hoppa till ett specifikt ställe på den aktuella skivan.

- > Tryck på ♥ för att markera TIME SEARCH, och tryck på ♥ för att gå till tidsfältet (timmar : minuter : sekunder).
- > Använd knapparna 0–9 för att ange den tidpunkt när avspelningen ska börja, och tryck på GO två gånger för att spara inställningen. Avspelningen hoppar till den angivna tidpunkten.

## Spela in program

Du kan ställa in DVD-spelaren så att den spelar in en tillgänglig källa eller ett tillgängligt program på tider som du anger. Ställ in timerinspelningar i menyn för GUIDE Plus+-systemet. DVD-spelaren startar och stoppar inspelningen automatiskt.

Du kan ange så många som 25 timerinspelningar samtidigt, och upp till sex timmar för varje timerinspelning. Du kan redigera eller ta bort timerinspelningar.

Ställ in den inbyggda klockan till rätt tid och datum, så att dina timerinspelningar blir korrekta. Mer information om tids- och datuminställningar finns i avsnittet "Inställningar" på sidan 42.

#### Timerinspelning

Du kan göra timerinspelningar på tre olika sätt. Du kan göra en manuell timerinställning, du kan använda en programtablå-guide\* eller använda ett tredje system som kallas antingen ShowView, G-Code eller Video Plus+, beroende på vilket land du bor i.

#### Manuell timerinspelning...

- > Sätt på TV:n på rätt kanalnummer för DVDspelaren.
- > Sätt på DVD-spelaren.
- > Tryck på GO och sedan på 2 på fjärrkontrollen för att ta fram programtablån GUIDE Plus+ på skärmen.
- > Tryck på den gröna knappen på fjärrkontrollen för att välja MANUAL. Inspelningsdatum visas.
- > Använd ▲, ▼, ◀ eller ▶ eller knapparna 0–9 för att ange inspelningsdatum, start- och stopptid.
- > Tryck på den gröna knappen för att spara en inställning och gå vidare till nästa menyalternativ.
- > När "TUNER 01" visas på displayen, markera källan och ange kanal. För att välja en extern ingång, markera 'TUNER" i menvn och använd ▲ eller ▼ för att markera

EXT1, EXT2 eller CAM1.

För att välja en intern TV-kanal, markera "01" i menyn och använd knapparna **0–9** för att ange kanalen.

- > Tryck på den gröna knappen för att spara och gå vidare till nästa menyalternativ. Ett virtuellt tangentbord visas på TV:n. Här kan du ange namn på inspelningen.
- > Tryck på den gröna knappen för att spara inställningen när du är färdig. Timerinspelningen visas.
- Inspelningsinställningarna visas i det rosa fältet.
   För att ändra inställningarna, tryck på knappen i samma färg på fjärrkontrollen.
- > Tryck på GO och sedan på 2 för att spara och avsluta menyn. TIMER visas på displayen om en timerinspelning är inställd.

#### För att upprepa inspelningen...

> Tryck på den röda knappen på fjärrkontrollen flera gånger för att välja den inspelningsinställning som ska upprepas (En gång, varje vecka, M-F).

#### För att förlänga inspelningen...

> Tryck på den gröna knappen på fjärrkontrollen flera gånger för att välja tillägg av extra tid (+0, +10, +20, +30) till slutet av inspelningen eller välj VPS/PDC (V-P)-funktionen. Mer information om VPS/PDC-funktionen finns på sidan 17.

\*OBS! I vissa länder finns inga TV-programtablåer, och därför kan inte programtablå-guiden inte användas för att göra timerinspelningar. Du kan dock programmera timerinställningar manuellt och med hjälp av inspelningssystemet ShowView, G-Code eller Video Plus+.

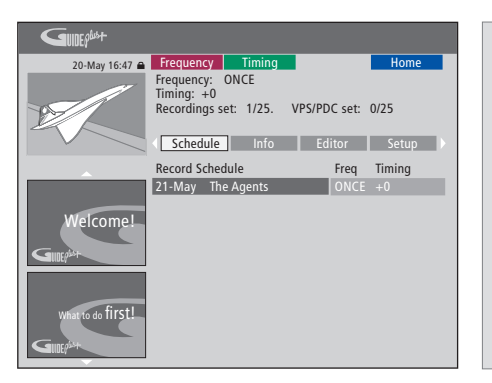

#### VPS/PDC-funktionen

VPS/PDC-funktionen ser till att ett program som åtföljs av VPS/PDC-signaler spelas in i sin fulla längd, även om programmet försenas eller förlängs.

Exempel på en manuellt programmerad timerinställning.

Om DVD-spelaren inte är i standbyläge visas ett varningsmeddelande innan timerinspelningen börjar. Om du ignorerar meddelandet kommer DVD-spelaren automatiskt att byta till rätt kanal och börja spela in.

Under en pågående timerinspelning kan du inte byta kanal i DVD-tunern.

Observera att du inte kan spela in program som är kopieringsskyddade av Macrovision.

#### Timerinspelning (guide över programlistor)...

- > När TV:n är på, sätt på DVD-spelaren och tryck på GO och därefter på 2 på fjärrkontrollen för att ta fram programtablån GUIDE Plus+ på skärmen.\*
- > Använd ▲ eller ▼ för att markera önskad TVkanal och använd ◀ eller ▶ för att markera ett program.
- > Tryck på GO och sedan på ▲ eller ▼ för att bläddra uppåt eller nedåt på en sida i taget. Tryck på GO och sedan på ◀ eller ➡ för att gå direkt till föregående eller nästa dags TVprogramtablå.
- > Tryck på den röda knappen på fjärrkontrollen för att välja RECORD.
- > Tryck på EXIT för att lämna menyn.
- \* Om menyn för inställningar i GUIDE Plus+ visas betyder det att den här DVD-spelaren ännu inte har installerats med GUIDE Plus+ programdata. Mer information finns i avsnittet "Inställningar i GUIDE Plus+-systemet" på sidan 52.

#### Timerinspelning (ShowView/G-Code/Video Plus+-systemet)...

Ange det programmeringsnummer för ShowView, G-Code eller Video Plus+ som hör till det aktuella TV-programmet. Du hittar det här numret i din TVtablåtidning.

- > När TV:n är på, sätt på DVD-spelaren och tryck på GO och därefter på 2 på fjärrkontrollen för att ta fram programtablån GUIDE Plus+ på skärmen.
- > Tryck på den röda knappen på fjärrkontrollen för att ta fram menysidan för ShowView, G-Code eller Video Plus+ på skärmen.
- > Använd knapparna 0–9 för att ange programmeringsnummer för ShowView, G-Code eller Video Plus+ och tryck på GO två gånger för att spara inställningen. Om ett felaktigt programmeringsnummer anges måste du välja rätt programmeringsnummer manuellt. Följ instruktionerna på TV:n för att ändra datum och tid.
- Inspelningsinställningarna visas i det rosa fältet.
   För att ändra inställningarna, tryck på knappen i samma färg på fjärrkontrollen.
- > Tryck på GO och sedan på 2 för att spara och avsluta menyn. TIMER visas på displayen om en timerinspelning är inställd.

Mer information om hur du upprepar och förlänger en inspelning finns på sidan 16.

OBS! I vissa länder finns inga TV-programtablåer, och därför kan inte programtablå-guiden inte användas för att göra timerinspelningar. Du kan dock programmera timerinställningar manuellt och med hjälp av inspelningssystemet ShowView, G-Code eller Video Plus+.

#### Ändra timerinställningar

Du kan kontrollera kommande timerinspelningar, samt redigera eller ta bort dem. När timerinställningen sparas ser du om timerinspelningarna överlappar varandra.

- > När TV:n är på, sätt på DVD-spelaren och håll knappen GO nedtryckt på fjärrkontrollen för att ta fram GUIDE Plus+-menyn.
- > Tryck på för att markera en timerinspelning som du vill ta bort eller ändra.

#### För att ändra timerprogrammet...

- > Markera timerinspelningen och tryck på den gröna knappen på fjärrkontrollen för att välja EDIT och följ sedan instruktionerna på TV:n för att göra de ändringar du vill.
- > Tryck på GO och sedan på 2 för att spara och avsluta menyn

#### För att ändra frekvens eller synkronisering...

- > Markera de aktuella fälten i menyn och tryck på den röda knappen för att ändra frekvensen, eller den gröna knappen för att ändra synkroniseringen.
- > Tryck på GO och sedan på 2 för att spara och avsluta menyn.

#### För att ta bort timerinspelningar...

- > Markera timerinspelningen och tryck på den röda knappen på fjärrkontrollen för att välja DELETE.
- > Tryck på GO och sedan på 2 för att spara och avsluta menyn.

| 20-May 16:47 🖨    | Frequency                                                                                                    | / Timing    |     |      | Home     |
|-------------------|----------------------------------------------------------------------------------------------------|-------------|-----|------|----------|
|                   | 'Schedule' displays programmes you have Set to Record.<br>Press vto use. Press the green button for manual<br>recording. Press ∢to view 'My TV'. Press ≻ to view<br>'Info' |             |     |      |          |
| · · ·             | Grid                                                                                                    | Search      | IM  |      | Schedule |
|                   | Record Sch                                                                                                    | nedule      |     | Freq | Timing   |
|                   | 21-May                                                                                                    | 18:42 02:25 | P01 |      | +0       |
|                   | 21-May i                                                                                                    | The Agents  |     |      | +0       |
| Welcome!          | 21-May 3                                                                                                    | 20:00 21:00 | P12 |      | +0       |
| GIUEPLAT          |                                                                                                    |             |     |      |          |
| What to do first! |                                                                                                    |             |     |      |          |

#### Förkortningar för veckodagarna:

- M... måndag
- T... tisdag
- W... onsdag
- T... torsdag
- F... fredag
- S... lördag
- S... söndag

När timerinställningen sparas ser du om de programmerade timerinställningarna överlappar varandra. Timerinspelningar som bara överlappar varandra delvis sparas, och den andra timerinspelningen börjar inte förrän den första har slutat.

De timerinställningar du programmerat visas sorterade på starttid. Varje timerinspelning identifieras av källa, programnamn (om tillgängligt), start- och stopptid samt datum eller veckodag.

#### Spela in här och nu

Du kan göra en inspelning här och nu. Du kan spela in ett program och samtidigt titta på ett annat program på hårddisken, titta på en DVD-skiva eller bara titta på ett annat TVprogram. I vissa situationer är det dock inte möjligt att byta till en annan källa eller till ett annat program.

#### Spela in från DVD-tunern och titta på en annan källa samtidigt...

- > När DVD-spelaren är på, tryck på GO och sedan på den gula knappen på fjärrkontrollen för att visa DVD-tunern.
- > Använd ▲ eller ▼ eller knapparna 0–9 för att välja ett kanalnummer.
- > Tryck två gånger på RECORD\*. DVD-spelaren börjar spela in det aktuella programmet, upp till maximalt sex timmar, och du kan byta till en annan källa.

#### Titta på en hårddiskinspelning

- > Tryck på GO och sedan på den gröna knappen för att växla till hårddisken.
- > Använd ▲ eller ▼ för att markera en inspelning i menyn HARD DISC CONTENT och tryck på GO för att starta avspelningen.

#### Titta på en DVD-skiva

> Tryck på knappen "Load" på DVD-spelaren och ladda en skiva för att starta avspelningen.

#### Titta på TV

- > Tryck på TV för att växla till TV-läge.
- > Tryck på GO och sedan på den gula knappen för att gå tillbaka till DVD-tunern när du har tittat färdigt på en inspelning eller en skiva, eller...
- > ... tryck på DVD för att gå tillbaka till DVDspelaren. Tryck sedan på GO och sedan på den gula knappen för att gå tillbaka till DVD-tunern när du har tittat färdigt på TV.
- > Tryck två gånger på STOP för att stoppa en inspelning.
- > Tryck på standby-knappen för att försätta systemet i standbyläge.

Om din DVD-spelare är registrerad som VMEM eller V.AUX2 och inte som DVD, måste du välja VMEM eller V.AUX2 istället för DVD.

Under en pågående inspelning kan du inte byta kanal i DVD-tunern.

\*OBSI På vissa TV-apparater från Bang.& Olufsen behöver du bara trycka en gång på RECORD för att börja spela in. När DVD-spelaren får ett kommando att spela in sätter den igång den en sex timmar lång inspelning. Om du trycker på RECORD igen sätter den istället igång en 30 minuter lång inspelning. Och för varje gång du trycker på RECORD läggs 30 minuter till tills du kommer upp i sex timmar igen.

#### Spela in från andra källor...

Du kan starta en inspelning av andra källor än DVD-tunern, som till exempel en set-top box.

- > Medan du tittar på ett program, tryck två gånger på RECORD på fjärrkontrollen för att börja spela in\*.
- > Tryck två gånger på STOP för att avbryta inspelningen. Annars kommer den att avbrytas automatiskt efter sex timmars inspelning.

Byt inte källa eller kanal, och försätt inte TV:n eller källan du spelar in ifrån i standbyläge under inspelningen. Om du gör det kommer DVDspelaren att tappa kopplingen till TV:n och till källan du spelar in ifrån.

#### Byta kanal under inspelning...

Om TV:ns tuner är vald när den får ett RECORDkommando tar det upp till 40 sekunder för DVDspelaren att söka igenom de inställda kanalerna för att hitta en överensstämmande kanal. Under den här tiden blinkar indikatorlampan med orange färg. Byt inte kanal förrän blinkandet har upphört och indikatorlampan lyser konstant orange. Byt inte kanal om den kanal du spelar in ifrån bara är inställd i TV:n och inte i DVD-spelaren. Om du gör det kommer inspelningen att fortsätta från den nya kanal du valt.

## Pausa och reprisera ett program

Med den inbyggda hårddiskinspelaren kan du pausa ett pågående TVprogram utan att missa något av det. Pausa bara programmet och fortsätt titta när du har tid igen.

DVD-spelaren börjar spara det TVprogram som visas i DVD-tunern i en sex timmar lång repriseringsbuffert från det ögonblick du sätter på den. DVD-spelaren fortsätter att spara programmet under repriseringen, så du kan vara säker på att få se hela programmet.

Du kan när du vill byta till det direktsända programmet.

#### Pausa program

Om du vill kunna pausa och reprisera ett pågående program måste du titta på TV:n genom DVD-tunern. Du kan pausa ett program under inspelning, men du kan inte pausa eller reprisera ett program medan DVD-spelaren spelar in ett annat program eller kopierar en inspelning, och du kan inte heller pausa eller reprisera program som kopieringsskyddas av Macrovision.

#### För att välja DVD-tunern...

> Tryck på GO och sedan på den gula knappen för att visa DVD-tunern.

#### För att pausa ett pågående program...

- > Tryck på STOP för att pausa det pågående programmet.
- > Tryck på GO för att fortsätta uppspelningen.
- > Tryck på GO och sedan på den gula knappen för att återgå till det direktsända programmet.

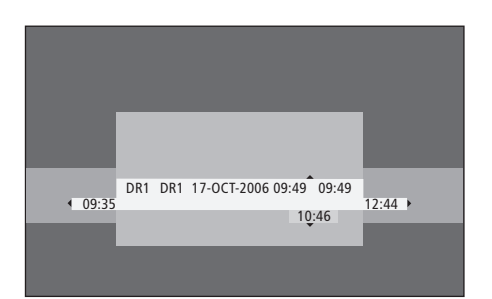

Exempel på statusfönstrets utseende. Ett program repriseras efter en paus. 9:35 indikerar TVprogrammets starttid. 12:44 indikerar aktuell klocktid. 10:46 indikerar plats och tid för TVprogramsändningen och hur långt efter livesianalen du liager.

#### **Under reprisering**

Under reprisering kan du spola framåt och bakåt genom bufferten, visa inspelningen i slow motion och stega framåt bildruta för bildruta, eller minut för minut.

| <i>För att reprisera ett program</i><br><i>du har pausat</i><br>Tryck för att reprisera<br>programmet.                             | GO       |
|----------------------------------------------------------------------------------------------------|----------|
| Tryck för att gå till nästa eller<br>föregående markering eller<br>kapitel under repriseringen                                     | • •      |
| Tryck för att söka bakåt eller<br>framåt under repriseringen.<br>Tryck igen för att ändra<br>hastigheten.                          | ▶▶<br>44 |
| Tryck för att pausa repriseringen.                                                                                                 | STOP     |
| Tryck upprepade gånger när<br>repriseringen pausats för att<br>stega framåt eller bakåt bildruta<br>för bildruta genom programmet. | • •      |
| Tryck för att starta långsam<br>reprisering från pausläget. Tryck                                                                  | ₩        |

reprisering från pausläget. Tryck igen för att ändra hastigheten.

| Tryck på STOP och sedan på GO<br>för att fortsätta reprisera<br>programmet från bufferten                                                                                           | STOP<br>GO |
|----------------------------------------------------------------------------------------------------|------------|
| När du tittar på ett direktsänt<br>TV-program, tryck på GO och<br>sedan på 7 för att hoppa tillbaka<br>fem minuter i taget för varje<br>knapptryckning för omedelbar<br>reprisering | GO<br>7    |
| När du hoppat tillbaka i ett<br>direktsänt TV-program, tryck<br>på GO och sedan på 9 för att<br>hoppa framåt fem minuter i<br>taget för varje knapptryckning                        | GO<br>9    |
| När du kommer till slutet eller<br>början av repriseringsbufferten,<br>kommer repriseringen automatiskt<br>att starta från den punkten.                                             |            |

#### Byta kanal under reprisering...

Du kan byta från en direktsänd kanal till en annan när du vill, men när du byter kanal slutar repriseringsbufferten att spara från den kanal du lämnar och börjar spara från den nya kanalen istället.

#### Byta källa under reprisering...

Om du byter till en extern källa som till exempel DTV eller TV, stängs DVD-spelaren av efter 30 minuter. Följaktligen slutar DVD-spelaren att spara till repriseringsbufferten, och innehållet i repriseringsbufferten går förlorat.

Om du byter till en inbyggd källa, som till exempel DVD, störs inte sparningen till bufferten.

#### Viktig information!

Innehållet i repriseringsbufferten är inte skyddat. Om bufferten är full och du fortsätter att spara program i den, kommer det äldsta innehållet att tas bort. Om du vill vara helt säker på att få behålla ett program, gör en inspelning på hårddisken.

Mer information om inspelning på hårddisken och allmän information om repriseringsbufferten finns i avsnittet "Repriseringsbuffert" på sidan 24.

#### Repriseringsbuffert

Så fort DVD-spelaren är på lagras TVprogrammet som visas i DVD-tunern i det tillfälliga lagringsutrymmet på hårddisken, som kallas repriseringsbuffert. Det sparar fortlöpande upp till sex timmar TVprogramsändningar.

Videorepriseringsfältet visas på TV:n. Det visar status och tidsinställningar för de TV-program som lagrats i det tillfälliga lagringsutrymmet på hårddisken. Du kan välja att visa eller dölja videofältet genom att trycka på GO och sedan på den blå knappen på fjärrkontrollen.

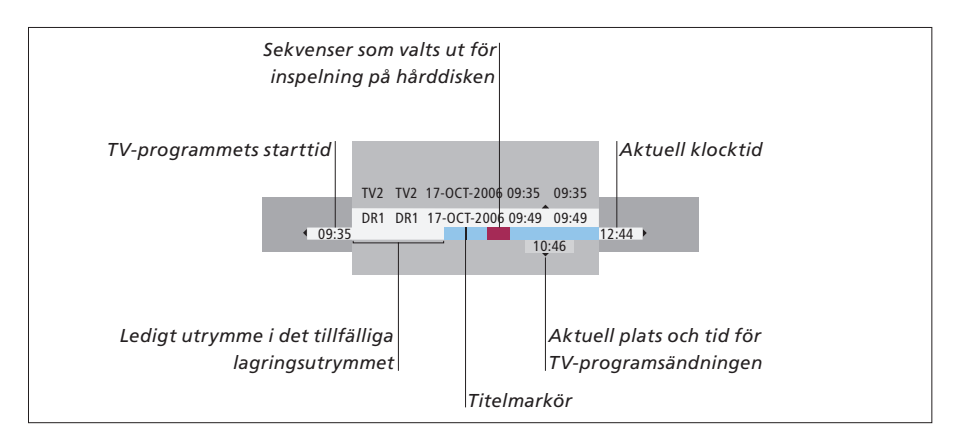

#### Videorepriseringsfältet innehåller följande information:

- TV-programmets starttid. När sex timmar har överskridits tas början på innehållet bort och starttiden ändras till den nya starttiden.
- Ledigt utrymme i det tillfälliga lagringsutrymmet.
- Sekvenser som har valts ut för att kopieras till DVD-spelaren (rödmarkerade).
- Aktuell plats och tid för TV-programsändningen.
- Titelmarkörer (när du byter till en TV-kanal under mer under än en minut skapas en ny titelmarkör).
- Aktuell klocktid.

Obs: Repriseringsbufferten kan bara lagra upp till sex timmar TV-programsändningar. Allt innehåll töms när du trycker på STANDBY för att stänga av DVD-spelaren. Om en inspelning pågår när du försätter DVD-spelaren i standbyläge, töms dock inte repriseringsbufferten förrän DVD-spelaren slutar spela in.

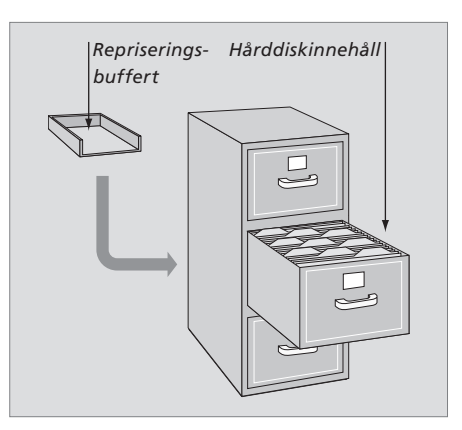

#### Utrymmeshantering och skydd

Det finns en funktion för utrymmeshantering på DVD-spelaren. Den skapar automatiskt mer plats för timer- och manuella inspelningar om det behövs. Detta sker genom att motsvarande mängd innehåll tas bort på hårddisken.

#### Markera innehåll för inspelning...

Du måste "markera" innehållet på hårddiskens tillfälliga lagringsutrymme innan det kan spelas in på hårddisken. Se avsnittet "Spela in från repriseringsbufferten" på den här sidan.

#### För att välja en inspelning (ett program)

- > Tryck på GO och sedan på den blå knappen för att visa översiktspanelen.
- > Tryck på GO och sedan på ▲ eller ▼ för att välja en inspelning.

För att hitta en specifik scen i en inspelning > Använd ◀ eller .

För att spela in det aktuella programmet

> Tryck två gånger på RECORD. Tryck på RECORD igen för att börja en 30 minuters inspelning.

För att markera för inspelning från den aktuella scenen

> Tryck på den röda knappen.

För att ta bort den markerade inspelningen > Tryck på den **röda** knappen.

*För att avsluta inspelningen* > Tryck två gånger på **STOP**.

När repriseringsbufferten syns på skärmen är DVD-spelaren i spelläge, och  $\blacktriangle$ ,  $\checkmark$ ,  $\blacktriangleleft$ ,  $\triangleleft$  och  $\blacktriangleright$  kan inte användas för att flytta markören. Tryck istället på den gula knappen på fjärrkontrollen i repriseringsbuffertläge för att gå till programtablån. Tryck på GO och sedan på  $\blacktriangle$ ,  $\checkmark$ ,  $\blacktriangleleft$  eller  $\triangleright$  för att navigera i tablån.

#### Spela in från repriseringsbufferten...

- > Tryck på GO och sedan på den blå knappen på fjärrkontrollen för att visa videorepriseringsfältet.
- > Använd GO och sedan ▲ eller ▼ för att välja ett TV-program som finns i hårddiskens tillfälliga lagringsutrymme.
- > Använd ◀ eller ➡ för att söka efter början på den scen där du vill börja spela in. Tryck sedan på STOP.
- > Tryck på den röda knappen på fjärrkontrollen för att börja spela in därifrån.
- > Tryck på GO för att fortsätta uppspelningen.
- > Tryck på 
  → för att söka efter den punkt där du vill avsluta inspelningen och tryck två gånger på STOP på fjärrkontrollen. En röd markering syns i videofältet för att indikera den markerade inspelningen.
- > Tryck på GO för att fortsätta avspelningen eller tryck på GO och sedan på den gula knappen för att växla till livesignalen i DVD-spelaren.

#### På följande sätt kan innehållet i repriseringsbufferten tömmas...

Om du gör något av följande töms innehållet i det tillfälliga lagringsutrymmet på hårddisken:

- Trycker på GO och sedan på 5 på fjärrkontrollen för att gå till videokameraläge.
- Går till alternativet SETUP i systemmenyn.
- Ändrar RECORD MODE.
- Försätter DVD-spelaren i standbyläge

Om du verkställer någon av de första tre alternativen blir du tillfrågad om du vill fortsätta.\* För att fortsätta och tömma innehållet i det tillfälliga lagringsutrymmet på hårddisken:

- > Trycker två gånger på GO på fjärrkontrollen för att välja YES i menyn, ELLER
- > Markerar NO i menyn och trycker två gånger på GO på fjärrkontrollen för att avsluta utan att bekräfta tömning.

\*Observera att du inte blir tillfrågad om du vill fortsätta när du trycker på standbyknappen. DVD-spelaren försätts i standbyläge och repriseringsbufferten töms.

OBS! På vissa TV-apparater från Bang.& Olufsen behöver du bara trycka en gång på RECORD för att börja spela in.

## Spela upp inspelningar

Du kan välja genre på en inspelning, spela upp, pausa och stoppa en inspelning samt byta kapitel och spola framåt och bakåt. Dessutom kan du visa dina inspelningar i slow motion. När du väljer en inspelning som ska spelas upp, fortsätter DVD-spelaren automatiskt avspelningen där du slutade att titta sist.

De inspelningar du gör lagras i innehållet på hårddisken som titlar, TITLES. En inspelning namnges automatiskt, men du kan också namnge den när du ställer in timerinspelningen. För att ändra namn på en inspelning, se avsnittet "Namnge inspelningar", på sidan 30.

#### Välja genre på inspelningar

Du kan välja en genretyp ur listan för enkel och snabb sökning av inspelningar.

#### När DVD-spelaren är på...

- > Tryck på GO och sedan på den gröna knappen för att ta fram menyn HARD DISC CONTENT.
- > Använd ▲ eller ▼ för att markera en inspelning, tryck på GO och sedan på 3 på fjärrkontrollen för att gå till redigeringsläge.
- > Markera GENRE i menyn och tryck på ▶.
- > Använd ▲ eller ▼ för att markera en genretyp och tryck två gånger på GO för att spara inställningen.
- > Tryck på GO och sedan på 3 för att gå ur redigeringsläget

#### Spela upp inspelningar

- > Tryck på GO och sedan på den gröna knappen för att ta fram menyn HARD DISC CONTENT.
- > Tryck på ▲ eller för att markera den inspelning du vill spela upp.
- > Tryck på GO för att spela upp den markerade inspelningen.

Uppspelningsinformationen kan visas igen när som helst under uppspelningen genom att du trycker på GO och sedan på den blå knappen. För att dölja uppspelningsinformationen, tryck på GO och sedan på den blå knappen.

#### Spela upp en pågående inspelning...

Du behöver inte vänta tills en inspelning är färdig för att kunna börja titta på den. Du kan börja spela upp en pågående inspelning när som helst.

- > Under pågående inspelning, tryck på GO och sedan på den gröna knappen för att ta fram menyn HARD DISC CONTENT.
- > Använd ▲ eller ▼ för att markera den pågående inspelningen.
- > Tryck på GO för att spela upp inspelningen.

Om en inspelning håller på att utföras, visas den från början. Detta avbryter inte inspelningen!

#### När en inspelning spelas upp

När en inspelning spelas upp kan du gå tillPauett specifikt kapitel, visa inspelningen i slowupjmotion eller pausa uppspelningen ochTrycåteruppta den när du är redo att titta igen.upp

GO 7

GO

| Tryck för att flytta till föregående eller nästa sida                                              |
|----------------------------------------------------------------------------------------------------|
| Tryck för att söka bakåt eller<br>framåt under avspelning. Tryck<br>igen för att ändra hastigheten |
| Tryck på GO och sedan på 7 för<br>att gå bakåt i en inspelning                                     |
| Tryck på GO och sedan på 9 för                                                                     |

Byta kapitel...

| att gå framåt i en inspelning                                          | 9  |
|------------------------------------------------------------------------|----|
| Tryck för att starta långsam<br>reprisering från pausläget             | ** |
| Tryck för att starta långsam<br>baklängesreprisering från<br>pausläget | 44 |

| Pausa och stoppa                                                                       |      |
|----------------------------------------------------------------------------------------|------|
| uppspelningar                                                                          |      |
| Tryck för att pausa                                                                    | STOP |
| uppspelningen                                                                          |      |
| Tryck för att stega framåt eller<br>bakåt bildruta för bildruta<br>genom en inspelning | • •  |
| Tryck igen för att stoppa<br>uppspelningen helt. Menyn<br>HARD DISC CONTENT visas      | STOP |
| Tryck för att fortsätta                                                                | GO   |

uppspelningen

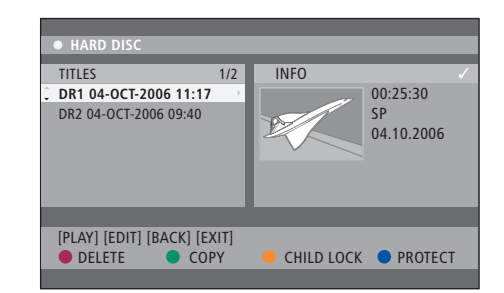

Menyn HARD DISC CONTENT.

## Redigera inspelningar

Om hårddisken är full och du programmerar en timerinspelning eller startar en manuell inspelning, gör hårddiskinspelaren automatiskt plats för den nya inspelningen genom att ta bort gamla inspelningar.

Du kan emellertid skydda viktiga inspelningar genom att utesluta dem från den här funktionen. Du kan även, när du vill, själv ta bort inspelningar för att göra plats på hårddisken.

Du kan dessutom ändra ordningen på dina inspelningar som du vill.

#### Skydda inspelningar

Skyddade inspelningar är alltid uteslutna från utrymmeshanteringen. Om hårddisken är full och alla inspelningar är skyddade kan inga timerinspelningar eller manuella inspelningar göras.

För att skydda inspelningar...

- > Tryck på GO och sedan på den gröna knappen för att ta fram menyn HARD DISC CONTENT.
- > Använd ▲ eller ▼ för att markera den inspelning du vill skydda eller ta bort skyddet på.\*
- > Tryck på den blå knappen för att skydda inspelningen från ändringar eller automatisk borttagning, eller för att ta bort skyddet.

En pågående inspelning avbryts automatiskt om hårddiskens hela kapacitet har fyllts. HARD DISC

TITLES
 1/2
 DR1 04-0CT-2006 11:17
 DR2 04-0CT-2006 09:40

[PLAY] [EDIT] [BACK] [EXIT]
 DELETE
 COPY
 CHILD LOCK
 PROTECT

Med de färgade knapparna kan du komma åt olika redigeringsalternativ, exempelvis borttagning och skydd av inspelningar.

| HARD DISC      |                       |  |  |
|----------------|-----------------------|--|--|
| SORTING        | TITLES                |  |  |
| Recording Date | AAB                   |  |  |
| Alphabetical   | TV2 17-OCT-2006 12:07 |  |  |
| Delete order   | DR1 17-OCT-2006 10:00 |  |  |
| Protected      | DR1 04-OCT-2006 11:17 |  |  |
| Genre          | DR1 04-OCT-2006 10:04 |  |  |
| Last Played    |                       |  |  |
|                |                       |  |  |
| [BACK] [EXIT]  |                       |  |  |
|                |                       |  |  |
|                |                       |  |  |

Sorteringsmenyn.

\*OBS! De inspelningar du gör lagras i innehållet på hårddisken som titlar, TITLES. Om du inte namnger inspelningen, får den ett namn automatiskt tills du ändrar namnet. Se *"Namnge inspelningar"* på sidan 30.

## Ändra ordning i listan över inspelningar

Du kan sortera inspelningarna i en särskild ordning enligt vissa kriterier, för att enkelt kunna hitta inspelningar. Den här ordningen kvarstår tills du avslutar innehållsmenyn.

#### När DVD-spelaren är på...

- > Tryck på GO och sedan på 0 för att ta fram menyn HARD DISC.
- > Tryck på ▶ för att välja menyn SORTING.
- > Använd ▲ eller för att välja något av sorteringsalternativen.
- > Tryck på EXIT för att lämna menyn.

#### Sorteringsalternativ

- RECORDING DATE... Sorterar inspelningarna efter inspelningsdatum.
- ALPHABETICAL... Sorterar inspelningarna i alfabetisk ordning.
- DELETE ORDER... Sorterar inspelningarna efter den ordning de ska tas bort när hårddisken är full eller bara har lite plats kvar för nya inspelningar. Inspelningar måste tas bort manuellt.
- PROTECTED... Sorterar inspelningarna efter förekomst av borttagningsskydd.
- GENRE... Sorterar inspelningarna efter de genrer du har angivit.
- LAST PLAYED... Sorterar inspelningarna i den ordning de senast spelats.

#### Ta bort inspelningar

Du kan när som helst ta bort inspelningar som du inte vill ha kvar. Om du vill ta bort en skyddad inspelning måste skyddet först tas bort.

#### För att ta bort inspelningar...

- > Tryck på GO och sedan på den gröna knappen för att ta fram menyn HARD DISC CONTENT.
- > Tryck på ▲ eller ▼ för att markera den inspelning du vill ta bort.
- > Tryck på den röda knappen för att ta bort den markerade inspelningen från hårddisken.

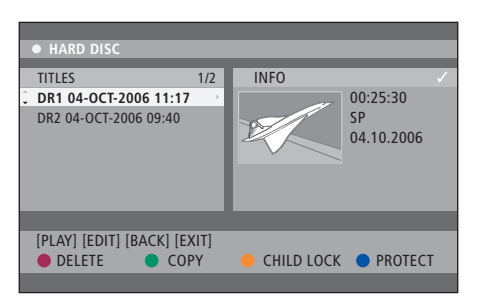

#### Kopiera inspelningar

Du kan kopiera en inspelning från den inbyggda hårddisken till en inspelningsbar DVD-skiva.

#### När DVD-spelaren är på...

- > Tryck på GO och sedan på den gröna knappen för att ta fram menyn HARD DISC CONTENT.
- > Använd ▲ eller för att markera den inspelning du vill kopiera.
- > Tryck på den gröna knappen för att kopiera den markerade inspelningen från hårddisken till en inspelningsbar DVD-skiva.

#### Namnge inspelningar

Om ett inspelat TV-program inte automatiskt namnges, eller om du har gjort en manuell inspelning, kan du namnge inspelningen för att göra det lättare att hitta den i menyn HARD DISC CONTENT.

#### När DVD-spelaren är på...

- > Tryck på GO och sedan på den gröna knappen på fjärrkontrollen för att ta fram menyn HARD DISC CONTENT.
- > Använd ▲ eller ▼ för att markera en inspelning, tryck på GO och sedan på 3 på fjärrkontrollen för att gå till redigeringsläge.
- > Markera TITLE NAME i menyn och tryck på ▶.
- > Använd ▲ eller ▼ för att ändra bokstav eller siffra, eller använd knapparna 0–9 för att bekräfta ett namn. Tryck på ◀ eller ▶ för att växla till nästa eller föregående fält. Tryck på GO och sedan på 8 på fjärrkontrollen för att växla mellan stora och små bokstäver. Tryck på den röda knappen på fjärrkontrollen för att välja CLEAR och ta bort namnet på inspelningen.
- > Tryck två gånger på GO för att spara ändringarna.
- > Tryck på GO och sedan på 3 för att gå ur redigeringsläget.

## Avancerade funktioner

I det här kapitlet beskrivs funktioner för avancerad redigering av dina inspelningar. Du kan dela upp och slå ihop inspelningar. Du kan använda olika uppspelningsfuktioner, som att skapa ett bildspel, och begränsa åtkomsten till dina inspelningar med barnlåsfunktionen. Vidare kan du ändra inställningar för till exempel inspelningsläge, automatiskt skydd och ljudläge.

#### Avancerad redigering av inspelningar, 32

- Dela upp en inspelning i två delar, 32
- Slå ihop eller dela upp kapitel, 33
- Dölja oönskade scener, 33
- Visa dolda scener, 33
- Ta bort alla kapitelmarkeringar, 34
- Redigera DVD-skivor, 34

#### Avancerade uppspelningsfunktioner, 36

- Funktioner under uppspelning, 36
- Skapa ett bildspel, 38

#### Begränsa åtkomsten till inspelningar – barnlås, 40

- Aktivera barnlås, 40
- Ställa in kod för barnlås, 41

#### Inställningar, 42

• Justera inställningar, 42

## Avancerad redigering av inspelningar

När inspelningen är klar kan du bland annat dölja oönskade scener eller dela upp inspelningen i två separata inspelningar.

I menyn OPTIONS kan du aktivera, ändra eller avaktivera inställningar för den valda inspelningen.

Obs: Inga ändringar kan göras i en skyddad inspelning. Mer information finns i avsnittet *"Skydda inspelningar"* på sidan 28.

#### Dela upp en inspelning i två delar

Du kan dela upp en inspelning i två eller flera delar. Du kan använda den här funktionen för att separera och ta bort oönskade delar av en inspelning. Därigenom kan det bli enklare för dig att exempelvis hitta en viss scen när du letar dig fram i en lång inspelning.

För att dela upp en inspelning i två delar...

- > Under uppspelningen av inspelning, tryck på GO och 3 på fjärrkontrollen.
- > Tryck på ◀ eller ▷ för att söka efter den scen du vill redigera, och tryck sedan på STOP.
- > Tryck på den gula knappen på fjärrkontrollen för att välja DIVIDE. En ny inspelning och en ny indexbild skapas utifrån den aktuella punkten i uppspelningen.\* Var och en av de två "halvorna" behåller originalinspelningens namn,
- men du kan ändra namnen när du vill på det sätt som beskrivs på sidan 30. Tiderna som visas på skärmen – starttid och spelad tid – ändras.

Obs: När en inspelning väl har delats upp kan den inte återställas.

| • TV2                  | 07                    |        | PLAY |
|------------------------|-----------------------|--------|------|
|                        |                       |        |      |
|                        |                       |        |      |
|                        |                       |        |      |
|                        |                       |        |      |
|                        |                       |        |      |
|                        |                       |        |      |
|                        |                       |        |      |
| ↓ 00:00:28<br>00:00:08 |                       |        |      |
|                        |                       |        |      |
| [STOP]=Brows           | er [ • ]=Navigate bar |        |      |
|                        | CHAPTER 🔴             | DIVIDE | HIDE |
|                        |                       |        |      |

Dela en inspelning i två vid en tidpunkt du själv väljer.

\*OBS! De inspelningar du gör lagras i innehållet på hårddisken som titlar, TITLES. Om du inte namnger inspelningen, får den ett namn automatiskt tills du ändrar namnet. Se avsnittet *"Namnge inspelningar"* på sidan 30.

#### Slå ihop eller dela upp kapitel

Du kan skapa ett nytt kapitel med hjälp av alternativet SPLIT, lägga till en kapitelmarkering och ta bort en kapitelmarkering med alternativet MERGE.

- > Under uppspelningen av inspelning, tryck på
   GO och sedan på 3 på fjärrkontrollen för att gå
   till redigeringsläge.
- > Tryck på den gröna knappen på fjärrkontrollen för att välja CHAPTER. Menyn för kapitelredigering visas.
- > Tryck på ▲ eller på fjärrkontrollen för att söka efter den scen du vill redigera, och tryck sedan på STOP.
- > Tryck på knapparna i samma färg på fjärrkontrollen för att komma åt de alternativ som visas längst ned i menyn.
- > Tryck på den gröna knappen för att återgå till föregående skärm.
- > Tryck på GO och sedan på 3 för att gå ur redigeringsläget.

#### För att slå ihop kapitel...

> Tryck på den röda knappen på fjärrkontrollen för att slå ihop det aktuella kapitlet med föregående kapitel. Om dessa två kapitel var dolda blir även det sammanslagna kapitlet dolt.

#### För att dela upp kapitel...

> Tryck på den gula knappen för att lägga till en ny kapitelmarkering vid den aktuella punkten i uppspelningen. Det gör att du enkelt kan gå direkt till en viss punkt i inspelningen.eller markera ett kapitel du vill dölja, som exempelvis reklam.

Det finns en gräns för hur många kapitelmarkeringar som kan lagras i en inspelning och på hårddisken.

#### Dölja oönskade scener

Du kan välja att dölja vissa scener för uppspelning (t.ex. hoppa över ett reklaminslag) eller ändra så att dolda scener visas igen.

- > Under uppspelningen av inspelning, tryck på
   GO och sedan på 3 på fjärrkontrollen för att gå
   till redigeringsläge.
- > Tryck på ▲ eller på fjärrkontrollen för att söka efter den scen du vill redigera, och tryck sedan på STOP.
- > Tryck på den blå knappen på fjärrkontrollen för att välja HIDE. Då skapas en startmarkering för dold scen.
- > Tryck på ▲ på fjärrkontrollen för att söka efter slutet på den scen som ska döljas, och tryck sedan på den gröna knappen för att välja STOP HIDE. Då skapas en slutmarkering för dold scen. Det dolda innehållet gråtonas. Avbryt annars proceduren genom att trycka på den blå knappen på fjärrkontrollen för att välja CANCEL.
- > Tryck på GO och sedan på 3 för att gå ur redigeringsläget.

#### Visa dolda scener...

- > Under uppspelningen av inspelning, tryck på GO och sedan på 3 på fjärrkontrollen för att gå till redigeringsläge. Så länge du är i videoredigeringsläge kommer dolda kapitel att spelas upp.
- > Tryck på den blå knappen på fjärrkontrollen för att välja SHOW. Då markeras början på den scen som ska visas.
- > Tryck på ▲ på fjärrkontrollen för att söka efter slutet på den scen som ska visas, och tryck sedan på den gröna knappen för att välja STOP SHOW. Avbryt annars proceduren genom att trycka på den blå knappen på fjärrkontrollen för att välja CANCEL.
- > Tryck på GO och sedan på 3 för att gå ur redigeringsläget.

Alla dolda kapitel spelas upp så länge du är i videoredigeringsläge.

#### Ta bort alla kapitelmarkeringar

Om du har ställt in kapitelmarkeringsfunktionen på ON görs kapitelmarkeringar automatiskt med ett visst intervall under inspelning. Om du vill, kan du ta bort alla kapitelmarkeringar när inspelningen är färdig.

- > Under uppspelningen av inspelning, tryck på GO och sedan på 3 på fjärrkontrollen för att gå till redigeringsläge.
- > Tryck på den röda knappen på fjärrkontrollen för att välja NO CHAPTER, så tas alla kapitelmarkeringar i den aktuella inspelningen bort.
- > Tryck på GO och sedan på 3 för att gå ur redigeringsläget.

Fabriksinställningen för kapitelmarkeringar är OFF. Mer information om hur du ändrar kapitelinställningar finns på sidan 43 i avsnittet "Justera inställningar".

#### **Redigera DVD-skivor**

Du kan ändra innehåll och inställningar på en inspelad DVD-skiva genom redigeringsmenyn. När en DVD±R har färdigställts kan den inte redigeras. Det redigerade innehållet är eventuellt inte tillgängligt om du spelar skivan på en annan DVD-spelare.

De alternativ som visas i redigeringsmenyn varierar beroende på situationen och på skivtypen. Alternativen är föliande.

- Ändra namn på skivan
- Göra en skiva DVD-kompatibel (endast DVD±RW)
- Färdigställa skiva (endast DVD±R)
- Ändra titelnamn
- Videoredigering

Om en DVD±RW har spelats in i en datorenhet eller i en annan inspelare visas eventuellt inte bildindexet korrekt på skärmen. Innan du kan börja redigera måste skivmenyn anpassas till rätt format för den här DVD-spelaren. I menyn ADAPT under DISC SETTINGS kan du ändra skivans format till typen "Bang & Olufsen". Se avsnittet "Inställningar" på sidan 42. När du trycker två gånger på GO visas ett meddelande för att bekräfta ditt val på TV:n.

#### Ta bort inspelning på en DVD-skiva...

- Mata in en inspelad DVD-skiva i DVD-spelaren.
   Bildindexet visas på skärmen. Om inte, tryck på
   GO och sedan på den röda knappen.
- > Använd  $\checkmark$  eller  $\blacktriangle$  för att markera en titel i menyn.
- > Tryck på den röda knappen på fjärrkontrollen för att välja DELETE.
- > Ett varningsmeddelande visas. Tryck två gånger på GO på fjärrkontrollen för att fortsätta\*. Eller markera CANCEL i menyn och tryck två gånger på GO för att avbryta proceduren.

#### Skydda en skivinspelning (DVD±RW)...

Om du vill, kan du skydda den inspelade titeln på en DVD±RW-skiva för att förhindra att inspelningarna tas bort eller ändras av misstag.

- > Mata in en inspelad DVD±RW-skiva i DVDspelaren. Bildindexet visas på skärmen. Om inte, tryck på GO och sedan på den röda knappen.
- > Använd ▲ eller ▼ för att markera en titel i menyn.
- > Tryck på den blå knappen på fjärrkontrollen för att välja PROTECT. När inspelningen är skyddad ändras alternativet för den blå knappen till UNPROTECT. Välj detta alternativ om du vill ta bort skyddet.

\*OBS! För DVD±RW-skivor visas texten "Empty Title" i bildindexet på platsen för den borttagna inspelningen. Det tomma utrymmet kan användas för nya inspelningar. För DVD±R-skivor visas texten "Deleted title" i bildindexet på platsen för den borttagna inspelningen. Under uppspelning hoppas den borttagna inspelningen över. För DVD±Rskivor kan det tomma utrymmet inte användas för nya inspelningar.

## Avancerade uppspelningsfunktioner

Med extrafunktionerna för uppspelning kan du repetera segment av inspelningar, söka i DVD-skivor och använda blandningsfunktionen. Du kan också skapa ett bildspel.

De funktioner som beskrivs här är eventuellt inte tillgängliga för vissa skivor.

#### Funktioner under uppspelning

Du kan använda de färgade knapparna för att komma åt extrafunktioner för uppspelning medan du spelar upp en skiva.

#### Repetera uppspelning...

De alternativ som finns för att repetera uppspelning kan variera beroende på skivtyp.

- > Under uppspelning kan du trycka på den gula knappen på fjärrkontrollen för att välja något av alternativen för repetition. Repetera kapitel (endast DVD, DVD±R/±RW) Repetera spår/inspelning Repetera album/spellista (om sådan finns) Repetera hel skiva (endast video-CD, audio-CD, DVD±R/±RW)
- > För att avbryta repetition av uppspelning kan du trycka på den gula knappen flera gånger tills repeteringsläget stängs av, eller trycka två gånger på STOP.

#### Repetera ett specifikt segment (A-B)...

Du kan repetera uppspelning av ett specifikt segment inom en inspelning, eller ett segment som sträcker sig över flera kapitel och spår. Då måste början och slut på det segment du vill repetera markeras.

- > Under uppspelning, tryck på den blå knappen på fjärrkontrollen. Då markeras startpunkten.
- > Tryck på den blå knappen igen för att markera slutet på segmentet. En markör visas i programfältet. Uppspelningen hoppar till början av det markerade segmentet. Segmentet repeteras tills repeteringsläget stängs av.
- > Tryck på den blå knappen igen för att avbryta repeterad uppspelning.

#### Söka i en DVD-skiva...

(gäller endast CD-, VCD-, och DVD±R/±RW-skivor) Med den här funktionen kan du förhandsgranska de första 10 sekunderna av varje spår på skivan. Alternativet SCAN är endast tillgängligt om det visas längst ned på skärmen när du trycker på GO och sedan 1 på fjärrkontrollen.

- > Under uppspelning, tryck på den röda knappen på fjärrkontrollen. DVD-spelaren hoppar till nästa spår efter 10 sekunders avspelning.
- > Tryck på den röda knappen igen för att återgå till normal avspelning.

#### Slumpmässig uppspelning...

(gäller VCD, DVD +/- R, DVD +/- RW) Om du väljer slumpmässig uppspelning väljer och spelar DVD-spelaren slumpmässigt spår från skivan. Alternativet SHUFFLE är endast tillgängligt om det visas längst ned på skärmen när du trycker på GO och sedan 1 på fjärrkontrollen, alternativt GO och sedan den blå knappen.

- > Tryck på den gröna knappen på fjärrkontrollen. Då börjar alla kapitel i inspelningen att spelas upp i slumpmässig ordning.
- > Tryck på den gröna knappen igen för att avbryta slumpmässig uppspelning.

#### Skapa ett bildspel

Du kan skräddarsy uppspelningen av ett bildspel med JPEG-bilder på en skiva genom att spara ditt urval av bilder i ett album. DVDspelaren kan hantera upp till 100 JPEG-bilder i ett album på en inspelningsbar skiva, beroende på olika parametrar i JPEG-filerna.

- > Välj ut dina favoritbilder från menyalternativet "PHOTO ROLLS", och lägg till dem i ett album för att skapa ett nytt bildspel. Se "Lägga till bilder i ett album".
- > Redigera bilderna i albumet om du vill. Se "Redigera album".
- > Markera fotoalbumet i menyn och tryck på GO för att visa bildspelet.

#### Om fotorullar/fotoalbum...

- PHOTO ROLL är en mapp för lagring och skydd av dina ursprungliga JPEG-bilder. Funktionen är jämförbar med en vanlig 35 mm-film för kameror. Rullar skapas automatiskt från digitala kameror.
- Menyalternativet PHOTO ALBUM innehåller olika JPEG-bilder som valts ut från fotorullarna. Du kan ta bort ett album utan att ta bort bilderna från fotorullarna.

#### Lägga till bilder i ett album...

- > Mata in en foto-CD för JPEG-bilder (CD, DVD±RW, DVD±R). Innehållsmenyn visas.
- > Tryck flera gånger på ➡ tills menyerna PHOTO ROLLS och INFO visas.
- > Markera en mapp för fotorullar och tryck två gånger på GO för att visa översikten med miniatyrbilder.
- > Använd ▲, ▼, ◀ eller ▶ för att markera det foto du vill lägga till i albumet och tryck på den gula knappen på fjärrkontrollen för att välja SELECT. För att markera alla foton, tryck på den gröna knappen och väli SELECT ALL.

För att rotera det markerade fotot 90 grader medsols, tryck på den**blå** knappen och välj ROTATE.

- > Tryck på den röda knappen på fjärrkontrollen för att välja TO ALBUM. Menyn "Add to Photo Albums" visas.
- > Skapa ett nytt album eller markera ett befintligt album och tryck sedan två gånger på GO för att lägga till ett eller flera foton i albumet. De valda bilderna har nu sparats i albumet.

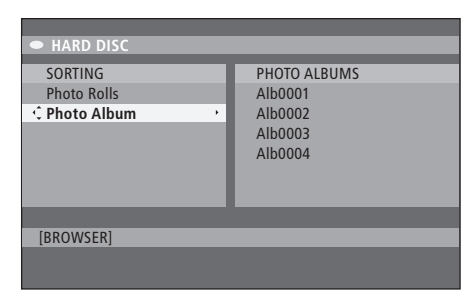

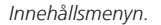

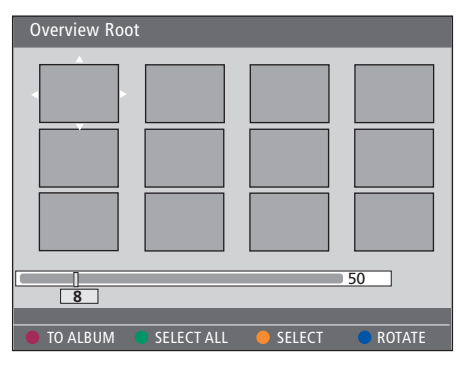

När du har öppnat en mapp för fotorullar kan du välja olika redigeringsalternativ.

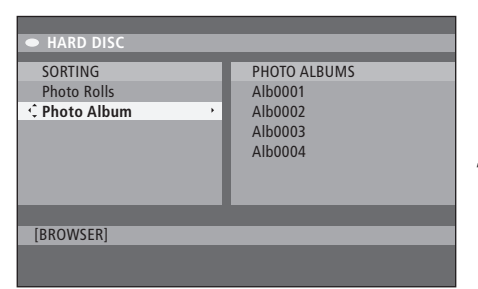

| Overview Ro | ot         |        |        |
|-------------|------------|--------|--------|
|             |            |        |        |
| 8           |            |        | 50     |
| TO ALBUM    | SELECT ALL | SELECT | ROTATE |

#### Redigera album...

Du kan byta plats på en bild i ett album för att skapa den bildordning du vill i bildspelet, eller ta bort ett eller flera foton från albumet. Ordningen och numrering på bilderna i mappsystemet "PHOTO ROLLS" är oförändrad.

- > Mata in en foto-CD för JPEG-bilder (CD, DVD±RW, DVD±R). Innehållsmenyn visas.
- > Tryck ➡ för att markera menyn SORTING och tryck på för att markera "PHOTO ALBUMS".
- > Tryck på igen för att gå till menyn PHOTO ALBUMS, och använd ▲ eller för att markera ett album.
- > Tryck två gånger på GO för att visa översikten med miniatyrbilder.
- > Använd ▲, ▼, ◀ eller ➡ för att markera det foto du vill flytta och tryck på den gula knappen på fjärrkontrollen för att välja SELECT.
- > Tryck på den gröna knappen på fjärrkontrollen för att välja MOVE. En "navigeringsmarkör" visas i menyn för att du lättare ska kunna välja rätt plats mellan fotona.
- > Använd ▲, ▼, ◀ eler ▶ för att flytta runt "navigeringsmarkören" i menyn och tryck två gånger på GO för att bekräfta var du vill placera fotot.

#### För att ändra namn och datum på album...

Markera albumet och tryck på GO och sedan på 3 på fjärrkontrollen för att gå till redigeringsläge. Gör de ändringar du vill i de olika fälten, tryck två gånger på GO för att lagra och sedan på GO och 3 för att gå ur redigeringsläget.

#### För att ta bort album...

> Markera albumet och tryck på den röda knappen på fjärrkontrollen för att välja DELETE.

#### För att rotera foton...

> Markera det aktuella fotot i menyn och tryck på den blå knappen för att välja ROTATE.

#### För att ta bort ett foto från ett album...

> Markera fotot i menyn och tryck på den röda knappen på fjärrkontrollen för att välja REMOVE.

Du kan hindra åtkomst till dina DVD-skivor och inspelningar i DVD-spelaren genom att aktivera barnlåsfunktionen. För att kunna använda funktionen måste du först ange en barnlåskod.

I menyn CHILD LOCK CODE kan du ange en kod som begränsar åtkomsten till dina inspelningar. Barnlåskoden ställs in en gång, därefter måste den aktiveras för varje inspelning du vill begränsa åtkomsten till.

#### Aktivera barnlås

Ange barnlåskoden för att titta på inspelningar som är skyddade med barnlås.

#### När DVD-spelaren är på...

- > Tryck på GO och sedan på 0 för att ta fram menyn HARD DISC.
- > Tryck på ▼ för att markera den källa du vill visa, och sedan flera gånger på ≯ tills menyalternativen TITLES och INFO visas.
- > Tryck för att markera en inspelning och tryck sedan på den gula knappen på fjärrkontrollen för att sätta på eller stänga av barnlåset. En fyrsiffrig pinkod måste anges för att en låst skiva eller inspelning på hårddisken ska kunna spelas upp.

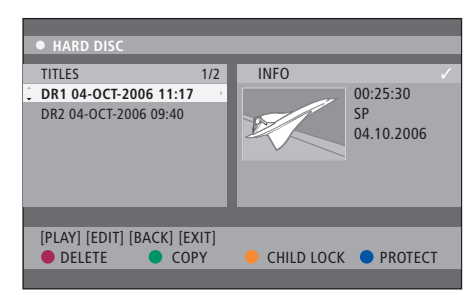

Du kan också låsa eller låsa upp dina DVD-skivor eller inspelningar från menyn HARD DISC CONTENT.

| Please enter a new PINCODE. |        |  |  |
|-----------------------------|--------|--|--|
| PINCODE                     | \$     |  |  |
|                             | Cancel |  |  |

Du kan begränsa åtkomsten till dina inspelningar genom att ställa in och aktivera barnlåsfunktionen

OBS! Barnlåsfunktionen visas bara som alternativ i DVD-spelarens och hårddiskens innehållsmenyer om du har ställt in barnlåskoden och aktiverat den i systemmenyn.

#### Ställa in en barnlåskod

Innan du kan använda barnlåsfunktion måste en barnlåskod anges.

#### När DVD-spelaren är på...

- > Tryck på GO och sedan på 1 för att ta fram systemmenyn.
- > Tryck på ▼ för att markera PREFERENCES och tryck sedan flera gånger på ≫ för att markera ACCESS SETTINGS, och slutligen på ▼ för att gå till valda menyalternativ.
- > Använd knapparna 0–9 för att ange en valfri, fyrsiffrig pinkod.
- > Tryck på EXIT för att lämna systemmenyn.

När du har ställt in en fyrsiffrig kod kan du aktivera och avaktivera barnlåsfunktionen i menyn ACCESS SETTINGS genom att välja ON eller OFF.

#### Ändra pinkod...

- > Använd knapparna 0–9 för att ange en ny fyrsiffrig pinkod. Koden måste anges ytterligare en gång för att bekräftas.

#### Om du glömmer din pinkod...

- > Ange 1504 istället för den pinkod du har glömt.
- > Ange en ny fyrsiffrig pinkod. Koden måste anges ytterligare en gång för att bekräftas.

## Inställningar

I menyn SYSTEM i DVD-spelaren kan du välja inställningar för uppspelning på DVD-spelaren samt aktivera, justera och avaktivera de funktioner du använder dagligen.

I menyn SYSTEM kan du göra inställningar för följande:

- Inspelningsläge
- Inspelningsspråk
- Inspelningsskydd
- Kapitel i inspelningar
- Ljudinställningar
- Anpassa menyn för DVD-skivor
- Ta bort inspelningar på DVD-skivor
- Barnlåset, som begränsar åtkomsten till inspelningar
- Automatisk återupptagning av uppspelning

#### Justera inställningar

Du kan ändra de befintliga inställningarna för dina inspelningar och DVD-skivor. Det gör du i systemmenyn.

#### När DVD-spelaren är på...

- > Tryck på GO och sedan på 1 för att ta fram systemmenyn.
- > Tryck på för att markera PREFERENCES och tryck sedan flera gånger på för att se de alternativa inställningar som finns och slutligen på för att gå till valda menyalternativ.
- Markera den inställning du vill ändra och tryck på ». När du har ändrat inställningen, tryck på
   för att gå till föregående markerad menypost.
- > Tryck på EXIT för att lämna systemmenyn.

Om alternativet i menyn är gråtonat betyder det att funktionen inte är tillgänglig eller att den inte kan ändras i det aktuella läget.

|                     | AF AFT 3446 43  |           | DALLEE |
|---------------------|-----------------|-----------|--------|
| • 03 TV2 TV2        | 05-0CT-2006 12. |           | PAUSE  |
|                     | Recording       | Sound     | Disc   |
| Preferences         | ф.              |           |        |
|                     |                 |           |        |
| Record mode         | SP: Stan        | dard Play |        |
| Language            | LANG. I         |           |        |
| Auto protect        | Off             |           |        |
| Chapters            | Standard        | t         |        |
|                     |                 |           |        |
| Navigate to menu it | em.             |           |        |
|                     |                 |           |        |
|                     |                 |           |        |

Menyn Preference settings.

OBS! För en del DVD-skivor måste du välja textningsspråk från en skivmeny även om du tidigare valt ett standardtextningsspråk i menyn "Language".

På vissa TV-apparater från Bang.& Olufsen behöver du bara trycka en gång på RECORD för att börja spela in. Dessa TV-apparater har inget inspelningslås, så du kan inte byta kanal eller stänga av TV:n utan att avbryta inspelningen.

#### Vad som finns i menyn Recording settings...

- RECORD MODE... Definiera inspelningarnas bildkvalitet och maximal inspelningstid på hårddisken.\* Alternativen är följande: STANDARD PLAY, STANDARD PLAY PLUS, LONG PLAY, EXTENDED PLAY, SUPER LONG PLAY och SUPER EXTENDED PLAY. Hur många timmar som kan spelas in varierar mellan 42 till 336, beroende på vilken inspelningskvalitet som valts.
- LANGUAGE... Välj det inspelningsspråk som ska användas för TV-program som sänds dubbade på ett annat språk. Välj mellan LANG I för ursprungligt sändningsspråk, och LANG LL för annat dubbningsspråk.
- AUTO PROTECT... Om den här funktionen aktiveras skyddas nya inspelningar automatiskt. Alternativen är ON och OFF.
- CHAPTERS... Delar automatiskt upp en inspelning i kapitel genom att lägga till kapitelmärken med ett visst intervall. Alternativen är OFF, STANDARD och SMART. Alternativen för SMART är bara tillgängliga för DV-videokamerainspelning. Fabriksinställningen är OFF.

\*När du kopierar från hårddisken till en inspelningsbar DVD-skiva överförs inspelningsläget för den valda inspelningen på hårddisken automatiskt. Det är inte möjligt att välja ett annat inspelningsläge. Fabriksinställningen är SP.

#### Vad som finns i menyn Sound settings...

- SOUND MODE... Den här inställningen behövs bara om du använder AUDIO OUT L/R-uttagen på DVD-spelaren för att ansluta andra audio/ video-källor. Alternativen är STEREO och SURROUND.
- NIGHT MODE... Det här läget optimerar uppspelningsljudet vid låg volym. Höga ljud dämpas och låga ljud förstärks till hörbar nivå. Alternativen är ON och OFF.

NIGHT MODE fungerar bara för DVD-videoskivor med Dolby Digital-läge.

#### Vad som finns i menyn Disc settings...

- ADAPT MENU... Med den här funktionen kan du ändra format på skivan till "Bang & Olufsen"typ, om en DVD±RW har spelats in på en dataenhet eller på en annan inspelare och om bildindexet inte visas korrekt på skärmen.
- DELETE ALL... Välj det här alternativet för att ta bort alla inspelningar från den aktuella inspelningsbara DVD-skivan.

#### Vad som finns i menyn Access settings...

- CHILDLOCK... Med den här funktionen kan du hindra barn från att titta på vissa skivor eller på vissa inspelningar på hårddisken. När den här funktionen aktiverats visas den med texten CHILDLOCK längst ned i fältet med färgmarkerade alternativ, så fort du markerar en inspelning i innehållsmenyn. Alternativen är ON och OFF.
- CHANGE PIN... Med den här funktionen kan du ändra din barnlåskod. Du kan också ta bort den ändring du har gjort.

#### Vad som finns i menyn Feature settings...

AUTO RESUME... Med den här funktionen kan du återuppta uppspelning av en skiva från den punkt där du senast slutade titta. Detta fungerar bara för de 20 senaste DVD-skivorna och video-CD-skivorna du spelat. Alternativen är ON och OFF. I det här kapitlet hittar du information om hur du installerar din DVD-spelare, hur du bäst placerar den och hur du ansluter den till din TV. Du kan också lära dig hur du gör inställningar när du installerar din DVD-spelare, och du får en översikt över DVD-spelarens anslutningspaneler.

#### Placering, 46

• Placering, 46

Ansluta DVD-spelaren, 47

#### Anslutningspaneler, 48

#### Installera DVD-spelaren, 50

- Första inställningen, 50
- Inställningar i GUIDE Plus+-systemet, 52

#### Systeminställningar, 54

• Anpassa systeminställningarna, 54

## Placering

Följ de riktlinjer och procedurer som beskrivs på de här sidorna när du placerar, ansluter och installerar din DVD-spelare för första gången. Ställ DVD-spelaren på ett stadigt, plant underlag. Placera inga föremål ovanpå DVD-spelaren.

Placera DVD-spelaren på säkert avstånd från element och direkt solljus.

Använd endast stativ och väggfästen som är godkända av Bang & Olufsen för att undvika skador!

Placera inte DVD-spelaren på en matta, eftersom mattan kan blockera ventilationshålen.

DVD-spelaren är endast avsedd att användas inomhus i torra bostadsutrymmen, vid en temperatur på 10–35°C.

DVD-spelaren kan endast stängas av helt genom att kopplas bort från vägguttaget. Koppla därför DVD-spelaren till ett lättåtkomligt vägguttag.

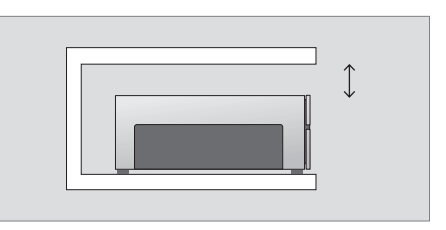

För att säkerställa ordentlig ventilation, se till att det finns minst 5 cm fritt utrymme runtom DVDspelarens sidor, och 10 cm ovanför den.

Kondens kan uppstå om DVD-spelaren flyttas från en kall till en varm miljö. Det kan göra att uppspelningen avbryts. Innan du använder DVDspelaren, låt den stå på ett varmt ställe i en eller två timmar tills fukten dunstat.

## Ansluta DVD-spelaren

DVD-spelaren är konstruerad för att anslutas till en Bang & Olufsen-TV med en 21-polig AV-kabel. Följ proceduren som beskrivs nedan för att ansluta DVD-spelaren till din TV. En översikt över DVD-spelarens anslutningspaneler finns på sidan 48 och 49.

För information om uttagen på just din TV, se TV:ns särskilda bruksanvisning.

Registrera all utrustning som är ansluten till ditt TV-system, inklusive DVD-spelaren. Det gör du i TV:ns meny "Inställningar". Se efter i bruksanvisningen för din TV från Bang & Olufsen för information om korrekt anslutning och registrering av extrautrustning.

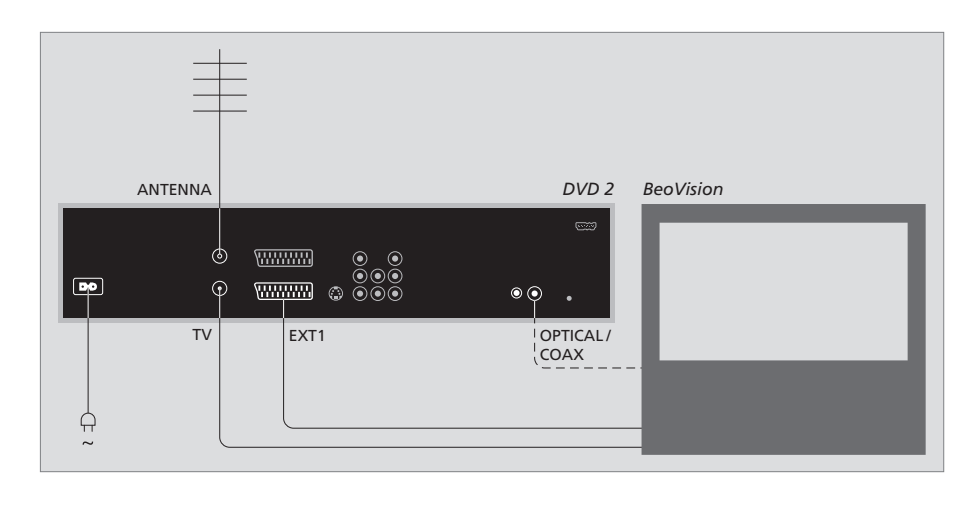

- Anslut uttaget märkt EXT 1 på DVD-spelaren till uttaget märkt AV på TV:n med hjälp av den 21poliga AV-kabeln.
- Om din TV är utrustad med en inbyggd Dolby Digital-modul, anslut uttaget märkt OPTICAL eller COAX på DVD-spelaren till uttaget för digital insignal på TV:n. Om de kablar som krävs inte medföljer, finns de att köpa hos din Bang & Olufsen-återförsäljare.
- Anslut kabeln från den externa antennen till ingången märkt ANTENNA på DVD-spelaren. Led antennsignalen till TV:n med den antennkabel som medföljde DVD-spelaren. Anslut ena änden till antennuttaget märkt TV på DVD-spelaren och den andra änden till antennuttaget märkt TV på TV:n.
- Anslut till sist DVD-spelaren till elnätet med den medföljande kabeln. DVD.spelaren är nu i standbyläge, vilket den röda lampan på displaypanelen visar.

# Observera, om du konfigurerar DVD-spelaren enligt följande:

- DVD eller [DVD2]... Startar DVD-spelaren uppspelning av skivor omedelbart när en källa väljs.
- VMEM, [V.AUX] eller [DVD2]... Hoppar DVD-spelaren direkt till menyn HARD DISC CONTENT om en källa väljs medan DVD-spelaren är i standbyläge. [V.AUX2]... Startar DVD-spelaren i tunerläge.

OBS! Innan du kopplar in eller ändrar några anslutningar, se till att alla källor har kopplats ur från elnätet.

## Anslutningspanel

Anslut DVD-spelaren till din TV via anslutningspanelen på baksidan av DVD-spelaren.

Du kan också ansluta extrautrustning till DVD-spelaren via anslutningspanelerna på front och baksida.

Mer information om anslutning av extrautrustning finns i de bruksanvisningar som medföljer utrustningen.

#### Uttag på frontpanelen

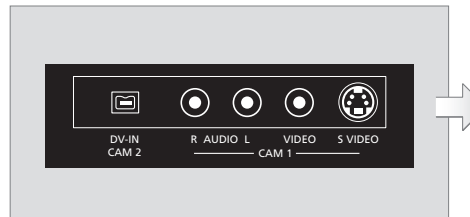

#### CAM 2 (DV-IN)

För anslutning av digital videokamera. Tryck på GO och sedan på 5 på fjärrkontrollen för att välja "CAM2" när du använder den här ingången för en källa. Om "CAM2" inte visas, använd ▲ eller ➡ för att visa "CAM2".

CAM 1 (R AUDIO L – VIDEO)

Video- och audioingångar för anslutning av videokamera eller extrautrustning.

**CAM 1** (S-VIDEO) För anslutning av extra videoutrustning.

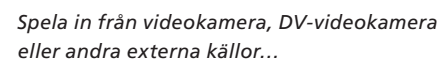

Du kan spela in från en videokamera, en DVvideokamera eller andra externa källor till hårddisken.

- > Anslut källan till DVD-spelaren.
- > Tryck på GO, därefter på 5 och följ instruktionerna på skärmen.
- > Starta uppspelningen på den anslutna källan och tryck två gånger på RECORD på fjärrkontrollen.

Om du inte markerar det innehåll du vill att DVD-spelaren ska spela in när du spelar in från en videokamera eller DV-videokamera, töms innehållet.

OBS! På vissa TV-apparater från Bang.& Olufsen behöver du bara trycka en gång på RECORD för att börja spela in. Dessa TV-apparater har inget inspelningslås, så du kan inte byta kanal eller stänga av TV:n utan att avbryta inspelningen.

#### **Baksidans anslutningspanel**

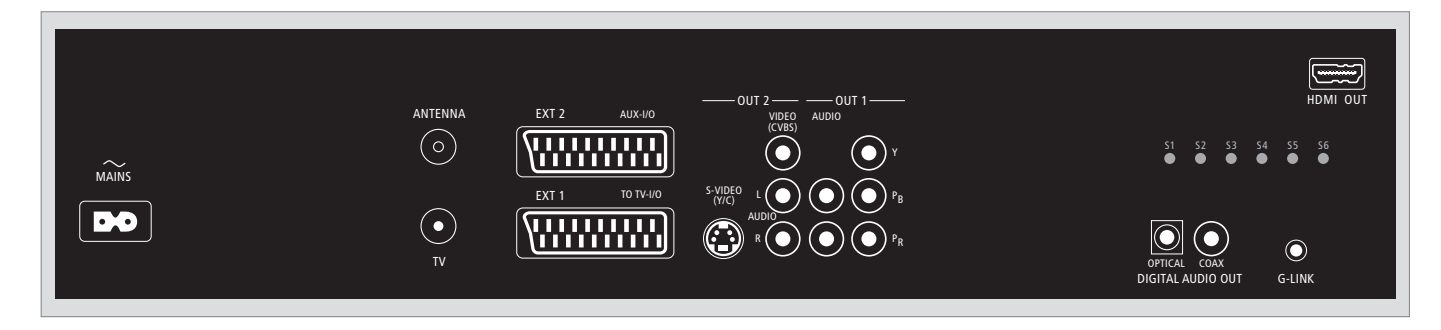

~ (elnät)

#### Uttag för anslutning till elnätet.

#### ANTENNA

Uttag för antennutgångsignal.

#### τv

Uttag för antennutgångsignal till TV:n.

#### EXT1 / TO TV-I/O

21-poligt uttag för anslutning till TV:n.

#### EXT2 / AUX-I/O

21-poligt uttag endast för anslutning av extrautrustning, som exempelvis PlayStation eller annan utrustning som inte är från Bang & Olufsen. Du kan inte använda Beo4 för att styra den här utrustningen, använd den fjärrkontroll som hör till utrustningen.

#### OUT 2

För anslutning av extra videoutrustning. Uttagsgruppen består av S-Video (Y/R), Video (CVBS) och höger och vänster ljudkanal.

#### OUT 1

För anslutning av extra videoutrustning. (Består av höger och vänster ljudkanal, Y, Pb och Pr.)

#### DIGITAL AUDIO OUT - OPTICAL / COAX

För anslutning av ljudkablar till anslutna källor. Optisk anslutning kräver att du ställer in den digitala ljudutgången korrekt, annars kan störningar uppstå eller så hörs inget ljud. Se avsnittet *"Vad som finns i menyn Audio output settings"* på sidan 55.

#### HDMI OUT

För anslutning till ett HDMI-kompatibelt Bang & Olufsen-system.

#### G-LINK

Kan inte användas i ett system från Bang & Olufsen.

## Installera DVD-spelaren

Installationen som beskrivs här aktiveras endast när DVD:n ansluts till elnätet och sätts på för första gången. Du guidas genom en serie automatiska skärmmenyer där du gör de de inställningar som krävs. När du slutfört förstagångsinstallationen måste du göra inställningar i GUIDE Plus+-systemet.

Se till att du fått alla nödvändiga anslutningar till DVD:n att fungera, exempelvis TV:n och satellitmottagaren/kabelboxen (om sådan finns), och satt på dem. Kanalsökningen hittar signalerna och sparar alla tillgängliga kanaler.

#### Första inställningen

Installationsmenyn visas den allra första gången du sätter på DVD-spelaren. I installationsmenyn kan du enkelt kan ställa in DVD-spelarens funktioner, inklusive inställning av TV-kanaler, språkinställningar och inställningar i GUIDE Plus+-systemet.

- > Tryck på DVD på fjärrkontrollen för att sätta på DVD-spelaren.
- > Menyn LANGUAGE AND COUNTRY visas på TV:n.

Om din DVD-spelare är registrerad som VMEM\* eller V.AUX2 och inte som DVD, måste du välja VMEM eller V.AUX2 istället för DVD.

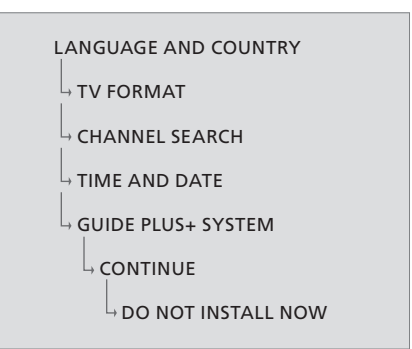

#### VIKTIG INFORMATION!

Slutför inställningarna i förstagångsinstallationen innan du matar in en skiva för uppspelning eller inspelning. Skivhållaren öppnas inte förrän grundläggande inställningar gjorts.

TV-programtablåerna visas inte omedelbart i GUIDE Plus+-systemet när du slutfört grundinstallationen. Det kan ta upp till 24 timmar innan TV-tablådata tas emot.

#### Menyordning för första inställningen:

- - Ange vilket land du bor i. Markera COUNTRY och tryck på ▶, använd sedan knapparna

Markera DONE och tryck två gånger på **GO** på fjärrkontrollen.

TV FORMAT... Välj det TV-format som motsvarar den TV du har anslutit.

Markera TV SHAPE och tryck på ▶, använd sedan knapparna ▲ eller ▼ för att markera rätt TV-format. Alternativen är 16:9, 4:3 LETTERBOX och 4:3 PANSCAN.

Tryck på ◀ för att spara.

Markera DONE och tryck två gånger på **GO** på fjärrkontrollen.

CHANNEL SEARCH... Markera CHANNEL SEARCH i menyn och tryck två gånger på GO på fjärrkontrollen för att starta sökningen. Sökningen tar några minuter. Om inga kanaler hittas, prova den automatiska installationen av TV-kanaler när du har slutfört grundinstallationen. Se avsnittet *"Första inställningen"* på sidan 50. När kanalsökningen är färdig visas det totala antalet kanaler som hittats och sparats. Tryck två gånger på GO för att fortsätta.

- TIME AND DATE... Om siffrorna stämmer, markera DONE i menyn och tryck två gånger på GO. Om du vill göra ändringar, använd knapparna 0–9 för att ange korrekt tid och datum i respektive fält. Första inställningen är nu färdig.
- GUIDE Plus+-systemet... Markera CONTINUE i menyn och tryck två gånger på GO för att starta installationen av GUIDE Plus+. Markera DO NOT INSTALL NOW i menyn för att hoppa över GUIDE Plus+-installationen. När du vid ett annat tillfälle vill installera GUIDE Plus+-systemet, håll knappen GO nedtryckt på fjärrkontrollen i några sekunder. Vänta tills DVDspelaren har slutfört starten av systemet, tryck sedan två gånger på GO för att avsluta. Information om inställningar i GUIDE Plus+systemet finns på sidan 52.

#### Inställningar i GUIDE Plus+-systemet

DVD-spelaren är utrustad med systemet GUIDE Plus+. Detta system har en kostnadsfri programtablå-guide för alla tillgängliga TVkanaler som stöds i ditt område. Innan du kan ta del av den här funktionen måste du ange var du bor och vilka enheter som ingår i ditt system, för att få rätt TV-tablådata för GUIDE Plus+.\*

- > Håll knappen GO nedtryckt på fjärrkontrollen för att ta fram menyn för grundinställningar i GUIDE Plus+, tryck sedan på ▲ och tryck flera gånger på ➡ tills menyraden SETUP markeras.
- > Tryck på för att markera BASIC SETUP i menyn och tryck två gånger på GO för att komma till installationsmenyn på skärmen.

När installationen är färdig, lämna DVD-spelaren i standbyläge och sätt på dina externa mottagare över natten för att ta emot TV-tablådata.

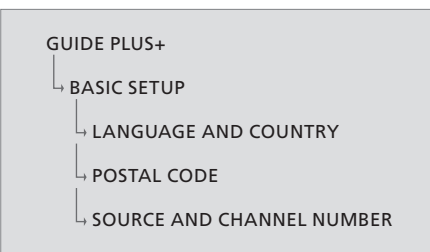

#### Menyordning för GUIDE Plus+-installation:

LANGUAGE AND COUNTRY... Dessa inställningar överförs från förstagångsinstallationen, se sidan 51. Om ditt land inte finns med i listan eller om du inte kan ta emot TV-tablådata, kan du ändå använda GUIDE Plus+-systemets funktioner ShowView, G-Code eller Video Plus+ och spela in manuellt.

POSTAL CODE... Ange postnummer.

#### För att fylla i postnummer...

- > Tryck två gånger på GO för att gå till inmatningsmenyn.
- > Använd ▲ eller ▼ för att ange postnummer för din ort och använd knapparna ◀ eller ➡ för att gå till föregående eller nästa inmatningsfält. Det postnummer du anger måste vara korrekt, och måste motsvaras av ett postnummer i det land du angivit. Annars kommer du att få felaktiga eller inga TV-tablådata.

#### SOURCE AND CHANNEL NUMBER ...

Standardinställningen för värdkanal är AUTOMATIC, vilket är den rekommenderade inställningen. Om du vill specificera källan och kanalnumret för en värdkanal i GUIDE Plus+, välj HOST CHANNEL SETUP i menyn och följ instruktionerna på TV:n för att slutföra installationen. När du är färdig, håll knappen GO nedtryckt för att lämna menyn. Lämna DVD-spelaren i standbyläge över natten för att ta emot TV-tablådata. Om du använder en extern mottagare måste du ställa in den externa mottagaren på din värdkanal manuellt. Lämna den externa mottagaren på ON över natten.

Om du ställer in värdkanal innan du försätter DVDspelaren i standbyläge, kommer den omedelbart börja ta emot TV-tablådata. Texten EPG DOWNLOAD visas på displaypanelen. Den här proceduren kan ta upp till två timmar. Du kan stoppa hämtningen när som helst genom att sätta på DVD-spelaren, eller lämna DVD-spelaren i standbyläge över natten enligt beskrivningen ovan. Om inga TV-tablådata finns för tillfället, försätts DVD-spelaren i standbyläge och inga data tas emot.

Kontrollera din TV-tablåförteckning i skärmmenyn EDITOR nästa dag för att försäkra dig om att datahämtningen är slutförd. Tryck ▲ i GUIDE Plus+-menyn.för att gå till menyraden och sedan på → upprepade gånger för att markera EDITOR. Tryck ▼ för att gå till menyn EDITOR.

## Systeminställningar

I menyn SYSTEM i DVD-spelaren kan du välja systeminställningar för DVDspelaren samt aktivera, justera och avaktivera de funktioner du använder dagligen.

I menyn SYSTEM kan du göra inställningar för följande:

- Energisparläge
- Displayinställningar
- Inställningar för att hoppa framåt och bakåt
- Inställning av klockan
- Inställningar för analoga kanaler
- Videoinställningar
- Inställningar för ljudutgång

#### Anpassa systeminställningarna

Du kan ändra inställningarna för din DVDspelare. Det gör du i systemmenyn. Om du öppnar menyn SETUP stoppas emellertid en eventuell pågående inspelning, och repriseringsbufferten töms.

#### När DVD-spelaren är på...

- > Tryck på GO och sedan på 1 för att ta fram systemmenyn.
- > Tryck flera gånger på ▼ för att markera SETUP och tryck på . Om en inspelning pågår visas ett varningsmeddelande som talar om att inspelningen stoppas och att repriseringsbufferten töms om du fortsätter.
- > Tryck två gånger på GO för att fortsätta, och markera NO och tryck två gånger på GO i menyn för att avbryta proceduren. Uppspelningen pausas.
- > Tryck flera gånger på för att se de alternativa inställningar som finns och tryck sedan på för att gå till valda menyalternativ.
- > Följ instruktionerna på skärmen.
- > Tryck på EXIT för att lämna systemmenyn.

Om alternativet i menyn är gråtonat betyder det att funktionen inte är tillgänglig eller att den inte kan ändras i det aktuella läget.

| • 03 TV2 TV2        | 05-OCT-2006 12   | LIVE        |
|---------------------|------------------|-------------|
|                     | System Time-date | Analogue Ch |
| Setup               | ф.               |             |
|                     |                  |             |
| Eco mode            | On               |             |
| Display             | Bright           |             |
| Jump forward        | 01:00            |             |
| Jump back           | 00:30            |             |
|                     |                  |             |
| Navigate to menu it | em.              |             |
|                     |                  |             |
|                     |                  |             |

Menyn System setup.

#### Vad som finns i menyn System settings...

- ECO MODE... Det här är ett energisparläge. När du försätter DVD-spelaren i standbyläge släcks displaypanelen för att spara energi. Klockan visas på DVD-spelarens displaypanel när du försätter den i standbyläge. Alternativen är ON och OFF.
- DISPLAY... Välj ljusstyrka för DVD-spelarens displaypanel. Alternativen är BRIGHT, DIMMED och OFF.
- JUMP FORWARD... Ställer in hur mycket du hoppar framåt i tid. Maxinställningen är 60 minuter. Fabriksinställningen är fem minuter.
- JUMP BACK... Ställer in hur mycket du hoppar bakåt i tid. Maxinställningen är 60 minuter. Fabriksinställningen är fem minuter.

#### Vad som finns i menyn Time-date settings...

- CLOCK PRESET... Tid och datum kan ställas in automatiskt på den här DVD-spelaren om den sparade TV-kanalen sänder ut en tidssignal. Alternativen är AUTO för automatisk avkänning av en tillgänglig kanal som sänder data för tid och datum, ett förinställt nummer för val av kanal som används för överföring av data för tid och datum, och OFF som väljs för att ställa in tid och datum manuellt.
- TIME... Om tid inte stämmer ska den ställas in manuellt här.
- DATE... Om datum inte stämmer ska det ställas in manuellt här.

# Vad som finns i menyn Analogue channel settings...

- AUTO SEARCH... Startar den automatiska TVkanalsökningen och ersätter alla tidigare sparade analoga TV-kanaler.
- SORT... Ändrar ordningen på dina sparade TVkanaler.
- FAVOURITES... Markera dina favorit-TV-kanaler för snabb åtkomst. Omarkerade kanaler hoppas över när du söker igenom kanalerna i DVDtunerläge.

# Vad som finns i menyn Analogue channel settings – manual search...

- ENTRY MODE... Välj manuell sökning baserad på kanalplats eller angiven frekvens.
- ENTRY... Använd knapparna 0–9 för att ange frekvens/kanalnummer.

Tryck två gånger på **GO** och sedan på den **gröna** knappen för att välja STORE eller tryck på den **blå** knappen på fjärrkontrollen för att välja SEARCH.

- PRESET... Använd knapparna **0–9** för att ange det förinställda kanalnumret för den kanal som ska sparas (t.ex. "01").
- PRESET NAME... Använd knapparna **0–9** för att ange det förinställda kanalnamnet. Alla kanaler kan ha ett upp till fyra bokstäver långt namn.
- DECODER... Om den aktuella TV-kanalen sänds med kodade TV-signaler som bara kan ses med hjälp av en dekoder ansluten till EXT2-uttaget, måste den anslutna dekodern aktiveras. Alternativen är ON och OFF.
- TV-SYSTEM... Ställ in det TV-system som orsakar minst distorsion i bild och ljud.
- NICAM... NICAM är ett digitalt system för ljudöverföring. Det kan sända antingen en stereokanal eller två separata monokanaler. Alternativen är ON och OFF.
- FINE TUNING... Välj det här alternativet för att fininställa TV-kanalen manuellt om mottagningen är dålig.

#### Vad som finns i menyn Video settings...

- TV SHAPE... Bildformatet kan justeras för att passa din TV bättre. {4:3 Letterbox} för "widescreen"-visning med svarta fält upptill och nedtill. {4:3 PanScan} för bild med full höjd och sidorna beskurna. {16:9} för widescreen-TV (bildproportioner 16:9).
- BLACK LEVEL... Anpassar färgdynamiken för NTSC-skivor. Alternativen är NORMAL och ENHANCED.
- HORIZONTAL... Använd ← eller → för att anpassa bildens position i horisontellt läge på TVskärmen.

- VIDEO OUTPUT... Här ställer du in vilken sorts videoutgång som passar till videoanslutningen mellan DVD-spelaren och din TV. Alternativen är S-VIDEO – för S-Video-anslutning – och AUTOMATIC – Inställning av utgång.följer automatiskt den videosignal som mottas.
- PROGRESSIVE... Innan funktionen progressiv sökning aktiveras måste du försäkra dig om att din TV kan hantera progressiva signaler (en TV med progressiv sökning krävs) och att du har anslutit DVD-spelaren till TV:n med hjälp av YPbPr. Alternativen är ON och OFF. Den progressiva videoutgången avaktiveras om HDMI-utgången är på.
- HDMI... Den här funktionen fungerar bara för HDMI-anslutning. Alternativen är följande: AUTO – Sätter på HDMI-utgången. Upplösningen för videoutgången följer automatiskt den videosignal som mottas, ON – Sätter på HDMI-utgången. Upplösningen för videoutgången följer inställningen i VIDEO UPSCALING.
- VIDEO-UPSCALING... Ställer in videoupplösningen beroende på kapaciteten hos den anslutna TV:n/källan (480p, 576p, 720p, 1080i). 'i' betyder sammanflätad och 'p' betyder progressiv. Det här alternativet är inte tillgängligt om HDMI-inställningen är AUTO. När videons upplösning ändras blir TV-skärmen ofta svart i några sekunder medan den anpassas till den nya inställningen. Videoinställning endast tillgänglig för HDMI-anslutning.
- HDMI OUTPUT... Den här inställningen avgör färgformat för videoutgången. Alternativen är följande: RGB – Ger klarare färger och djupare svärta. YPbPr – Ger en mycket nyanserad färgskala. Det här är standardinställningen för HDMI-kompatibla enheter. Videoinställning endast tillgänglig för HDMI-anslutning.

# Vad som finns i menyn Audio output settings...

- DIGITAL OUTPUT... Den här inställningen behövs bara om du använder COAXIAI /OPTICAL OUTuttaget på DVD-spelaren för att ansluta andra audio/video-källor. Alternativen är följande: ALL Väli det här alternativet om den anslutna källan har inbyggd flerkanalsdekoder som stödier något av ljudformaten för flerkanalsystem (Dolby Digital, MPEG-2), PCM – Väli det här alternativet om den anslutna källan inte kan avkoda flerkanaligt liud. Systemet konverterar då flerkanaliga signaler i Dolby Digital- och MPEG-2-format till PCM (Pulse Code Modulation). OFF – Väli det här alternativet för att avaktivera den digitala liudutgången. Till exempel om du använder AUDIO OUT-uttagen för att ansluta DVD-spelaren till en TV eller ett stereosystem.
- HDMI... Den här inställningen behövs bara om du använder HDMI OUT-uttaget på DVD-spelaren för att ansluta din TV eller en annan enhet för bildvisning. Alternativen är följande: AUTO – Välj det här alternativet om du vill använda den flerkanaliga ljudutgången genom din HDMIanslutning. DISABLE – Välj det här alternativet om den anslutna källan inte kan förmedla ljudet genom HDMI-anslutningen, eller om anslutningen eller ljudformatet i uppspelningen inte stöds av HDMI-anslutningen (t.ex. projektor, SACD). Se till att du har en alternativ ljudanslutning för ljudet från DVD-spelaren till TV:n eller enheten för bildvisning.\*

\*Det är inte möjligt att lyssna på SACD-skivor eller kopieringsskyddade DVD-Audio CPPM-källor (Content Protection for Playable Media) med hjälp av HDMI-anslutningen.

#### Vad som finns i menyn Language settings...

- MENU... Välj menyspråk för DVD-spelarens skärmdisplay. Den här inställningen kopieras från grundinstallationen.
- AUDIO... Välj det dubbningsspråk du önskar för DVD-uppspelning.
- SUBTITLE... Välj det textningsspråk du önskar för DVD-uppspelning.

Om det valda dubbnings-/textningsspråket inte finns på skivan används skivans standardspråk istället. För vissa DVD-skivor kan textnings-/ dubbningsspråk bara ändras via DVD-skivans meny. 

## Underhåll

Det ligger på användarens ansvar att utföra regelbundet underhåll, exempelvis rengöring av systemet. Följ anvisningarna till höger för bästa resultat. Fråga din Bang & Olufsenåterförsäljare om råd rörande regelbundet underhåll.

Eventuella defekta delar omfattas av garantin under garantiperioden.

Använd aldrig lösningsmedel eller rengöringsmedel med slipeffekt på DVD-skivor, video-CDskivor eller CD-skivor.

#### Hantering av hårddisken

Den inbyggda hårddisken har ett lagringsutrymme med hög densitet som möjliggör lång inspelningstid och snabb dataåtkomst. Beroende på installationsmiljö och hantering kan innehåll skadas med försämrad uppspelning och inspelning som resultat. För att undvika skador på hårddisken och förlust av viktiga data, vidta följande försiktighetsåtgärder:

- Flytta inte DVD-spelaren och utsätt den inte för skakningar.
- Dra inte ur strömsladdens stickpropp från vägguttaget utan att först försätta DVDspelaren i standbyläge.

#### VARNING:

Hårddisken är inte en enhet för permanent lagring av inspelat material. Vi rekommenderar att du kopierar viktigt videoinnehåll till en inspelningsbar DVD-skiva som backup.

Bang & Olufsen ansvarar inte för dataförlust till följd av att hårddisken går sönder.

#### Rengöring av DVD-spelaren

Rengör dammiga ytor på DVD-spelaren med en mjuk, torr trasa. Avlägsna eventuella fettfläckar eller fastsittande smuts med en mjuk trasa, fuktad med milt rengöringsmedel (t.ex. diskmedel) och väl urvriden. Använd aldrig alkohol eller andra lösningsmedel för att rengöra någon del av DVDspelaren!

Försök inte rengöra DVD-spelarens optik själv, och öppna inte heller DVD-spelaren själv. Låt kvalificerad servicepersonal utföra sådana åtgärder.

#### Hantera skivor:

Hantera skivorna försiktigt. Om skivan alltid hålls i kanterna och sätts tillbaka i sitt ursprungliga fodral när den inte sitter i DVD-spelaren behövs ingen rengöring. Om en skiva blir smutsig, kan du torka den ren med en mjuk och torr trasa som inte luddar. Undvik att utsätta skivorna för stark värme eller kyla och skriv aldrig på dem.

## Register

#### Anslutningar

Ansluta DVD-spelaren, 47 Anslutningspaneler, 48–49 Antennanslutning, 47, 49 Baksidans anslutningspanel, 49 Extra videoutrustning, 48–49 Nätanslutning, 49 TV-signal, 49, 55 Uttag på frontpanelen, 48 Videokamera, 48

#### Barnlås

Aktivera barnlås, 40 Begränsa åtkomsten till inspelningar – barnlås, 40 Ställa in kod för barnlås, 41 Vad som finns i menyn Access settings 43

#### Beo4 fjärrkontroll

Använda Beo4, 6 Introduktion till DVD-spelaren och Beo4, 6

#### CD

Spela skivor, 12 Under avspelning av en skiva, 12

#### Dekoder

Vad som finns i menyn Analogue channel settings – manuell sökmeny, 55

#### **Displayer och menyer**

Använda DVD-skärmmenyer, 13 Använda menysystemet, 7 GUIDE Plus+-systemet, 9 Indikatorlampan, 5 Menyordning för första inställningen, 51 Menyordning för GUIDE Plus+installationen, 53 Menyöverlägg, 8 Statusdisplayen, 5 Vad som finns i menyn Access settings, 43 Vad som finns i menyn Analogue channel settings, 55 Vad som finns i menyn Analogue channel settings - manuell sökmeny, 55 Vad som finns i menyn Audio output settings, 56 Vad som finns i menyn Disc settings, 43 Vad som finns i menyn Feature settings, 43 Vad som finns i menyn Language settings, 56 Vad som finns i menyn Record settings, 43

Vad som finns i menyn Sound settings, 43 Vad som finns i menyn System settings, 55 Vad som finns i menyn Time-date settings, 55 Vad som finns i menyn Video settings, 55

#### DVD

Använda alternativen i verktvosraden, 14 Använda DVD-skärmmenver, 13 Avancerade uppspelningsfunktioner, 36 DVD-spelare och hårddiskinspelare, 4 Funktioner under uppspelning, 36 Inställningar, 42 Introduktion till DVD-spelaren, 4 Introduktion till DVD-spelaren och Beo4, 6 Justera inställningar, 42 Menyöverlägg, 8 Placering, 46 Redigera DVD-skivor, 34 Repetera avspelning, 36 Repetera ett specifikt segment (A-B), 36 Skivformat, 13 Skydda en skivinspelning (DVD±RW) 35 Slumpmässig avspelning, 36 Spela skivor, 12 Söka i en DVD-skiva, 36 Ta bort inspelning på en DVD-skiva, 35 Under avspelning av en skiva, 12 Vad som finns i menyn Disc settings, 43 Vad som finns i menvn Feature settings. 43 Vad som finns i menyn Language settings, 56 Ändra dubbningsspråk, 15 Ändra textningsspråk, 15

#### Format

Menyordning för första inställningen, 51 Skivformat, 13

#### Första inställningen

Första inställningen, 50 Inställningar i GUIDE Plus+-systemet, 52 Menyordning för första inställningen, 51 Menyordning för GUIDE Plus+installationen, 53

#### **GUIDE Plus+-systemet**

GUIDE Plus+-systemet, 9 Inställningar i GUIDE Plus+-systemet, 52 Menyordning för första inställningen, 51 Menyordning för GUIDE Plus+installationen, 53

#### Hårddiskinspelare

Byta kapitel, 27 Byta kanal under inspelning, 21 Dela upp en inspelning i två delar. 32 DVD-spelare och hårddiskinspelare, 4 Dölia oönskade scener, 33 Introduktion till DVD-spelaren, 4 Kopiera inspelningar, 30 Manuell timerinspelning, 16 Menyöverlägg, 8 Namnge inspelningar, 30 När en inspelning spelas upp, 27 Pausa och reprisera ett program, 22 Pausa och stoppa uppspelning av en inspelning, 27 Pausa program, 22 Redigera inspelningar, 28 Repriseringsbuffert, 24-25 Skapa ett bildspel, 38 Skydda inspelningar, 28 Slå ihop eller dela upp kapitel, 33 Spela in från andra källor, 21 Spela in från DVD-tunern och titta på en annan källa samtidigt, 20 Spela in från repriseringsbufferten, 25 Spela in här och nu, 20 Spela in ett program, 16 Spela in program, 5 Spela upp en pågående inspelning, 27 Spela upp inspelningar, 26 Ta bort alla kapitelmarkeringar, 34 Ta bort inspelningar, 29 Ta bort timerinspelningar, 19 Timerinspelning, 16 Timerinspelning (guide över programlistor), 18 Timerinspelning (ShowView/G-Code system/ Video Plus+), 18 Under reprisering, 23 Utrymmeshantering och skydd, 24 Vad som finns i menyn Access settings, 43 Vad som finns i menyn Record settings, 43 Visa dolda scener, 33 VPS/PDC-funktionen, 17 Välja genre på inspelningar, 26 Ändra frekvens eller synkronisering, 19 Ändra ordning i listan över inspelningar, 28 Ändra timerinställningar, 19 Ändra timerprogram, 19

#### Inställningar

Anpassa systeminställningarna, 54 Första inställningen, 50 Installera DVD-spelaren, 50 Inställningar, 42

Inställningar i GUIDE Plus+-systemet, 52 Justera inställningar. 42 Menvordning för första inställningen, 51 Menyordning för GUIDE Plus+installationen. 53 Systeminställningar, 54 Vad som finns i menvn Access settings, 43 Vad som finns i menvn Analogue channel settings, 55 Vad som finns i menyn Analogue channel settings – manual search, 55 Vad som finns i menvn Audio output settings. 56 Vad som finns i menvn Disc settings, 43 Vad som finns i menvn Feature settings. 43 Vad som finns i menyn Language settings, 56 Vad som finns i menyn Record settings, 43 Vad som finns i menvn Sound settings. 43 Vad som finns i menyn System settings, 55 Vad som finns i menvn Time-date settings, 55 Vad som finns i menyn Video settings, 55

#### Kanalinställning

Menyordning för första inställningen, 51 Menyordning för GUIDE Plus+installationen, 53 Vad som finns i menyn Analogue channel settings, 55 Vad som finns i menyn Analogue channel settings – manuell sökmeny, 55

#### Klocka

Menyordning för första inställningen, 51 Vad som finns i menyn Time-date settings, 55

#### Kontakt

Kontakta Bang & Olufsen, 62

#### Kopiera

Kopiera inspelningar, 30 Repriseringsbuffert, 24-25

#### Ljud

Vad som finns i menyn Sound settings, 43

#### Pinkod

Aktivera barnlås, 40 Om du glömmer din pinkod, 41 Ställa in kod för barnlås, 41 Vad som finns i menyn Access settings, 43 Ändra pinkod, 41

#### Placering

Placering, 46

#### Språk

Menyordning för första inställningen, 51 Menyordning för GUIDE Plus+installationen, 53 Vad som finns i menyn Record settings, 43 Ändra dubbningsspråk, 15 Ändra textningsspråk, 15

#### Timer

Manuell timerinspelning, 16 Ta bort timerinspelningar, 19 Timerinspelning, 16 Timerinspelning (guide över programlistor), 18 Timerinspelning (ShowView/G-Code system/ Video Plus+), 18 Vad som finns i menyn Time-date settings, 55 Ändra frekvens eller synkronisering, 19 Ändra timerinställningar, 19 Ändra timerprogram, 19

#### TV-kanaler

Menyordning för första inställningen, 51 Menyordning för GUIDE Plus+installationen, 53 Vad som finns i menyn Analogue channel settings, 55

#### Underhåll

Hantera skivor, 57 Hantering av hårddisken, 57 Placering, 46 Rengöring av DVD-spelaren, 57

#### Videokamera

Spela in från videokamera, DV-videokamera eller andra externa källor, 48 Videokamera, 48 Manufactured under license from Dolby Laboratories. "Dolby" and the double-D symbol are trademarks of Dolby Laboratories. Confidential unpublished works. Copyright 1992–1997. All rights reserved.

"DTS", "DTS-ES" and "Neo:6" are trademarks of Digital Theater Systems

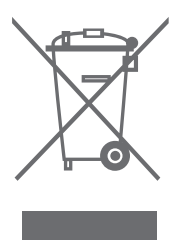

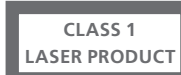

Etiketten på CD-spelaren fungerar som varning för att apparaten innehåller ett lasersystem och är klassificerad som laserprodukt klass 1. Om du får problem med CD-spelaren kontaktar du din Bang & Olufsen-återförsäljare. Apparaten får endast öppnas av kvalificerad servicepersonal.

VIKTIGT: Andra kontroller, justeringar eller förfaranden än de som beskrivs här kan medföra exponering för skadlig strålning. Om man använder optiska instrument tillsammans med apparaten ökar risken för ögonskador. Laserstrålen i CD-/ DVD-spelaren är skadlig för ögonen. Försök aldrig öppna höljet. All service skall utföras av kvalificerad servicepersonal. Laserstrålning förekommer när apparaten är öppen. Titta aldrig in i strålen. Den här etiketten sitter på apparatens baksida. CE

Denna produkt uppfyller villkoren i direktiven 89/336/EEG och 73/23/EEG.

DVD Video-logotypen är ett registrerat varumärke.

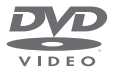

l den här produkten ingår copyrightskyddad teknik som

skyddas av de amerikanska patenten 4,631,603; 4,577,216; 4,819,098; 4,907,093; och 6,516,132 samt andra immateriella rättigheter. Användning av denna copyrightskyddade teknik måste godkännas av Macrovision, och är endast avsedd för hemmavisning samt annan begränsad visning, om inte Macrovision har gett tillstånd till annat. S.k. reverse engineering eller demontering är förbjuden.

#### Avfall som utgörs av eller innehåller elektriska eller elektroniska produkter (WEEE) – Miljöskydd

Europaparlamentet och Europeiska unionens råd har gett ut direktivet för avfall som utgörs av eller innehåller elektriska eller elektroniska produkter. Syftet med direktivet är att förhindra avfall från elektriska och elektroniska produkter och att främja återanvändning och materialåtervinning och andra former av återvinning av sådant avfall. Därmed berör direktivet producenter, distributörer och konsumenter.

WEEE-direktivet föreskriver att både tillverkare och slutkonsumenter ska behandla elektriska och elektroniska produkter och delar på ett miljömässigt säkert sätt och att produkterna och avfallet ska återanvändas eller återvinnas vad gäller deras material eller energi.

Elektriska och elektroniska produkter och delar får inte slängas med vanligt hushållsavfall. Alla elektriska och elektroniska produkter och delar måste samlas in och slängas separat.

Produkter och utrustning som måste samlas in för återanvändning, materialåtervinning och andra former av återvinning är märkta med symbolen som visas. Genom att kassera elektriska och elektroniska produkter via de insamlingssystem som finns i ditt land skyddar du miljön, människors hälsa och bidrar till klok och förnuftig användning av naturresurser. Insamling av elektriska och elektroniska produkter och avfall förhindrar eventuell nedsmutsning av naturen med skadliga ämnen som kan finnas i elektriska och elektroniska produkter och utrustning.

Din Bang & Olufsen-återförsäljare kan hjälpa dig och ge dig råd om hur du gör dig av med uttjänta elektriska och elektroniska produkter i ditt land.

Små produkter kanske inte alltid är försedda med symbolen. I sådana fall finns den tryckt på bruksanvisningen, garantibeviset och förpackningen.

#### För din kännedom...

Vi försöker tänka på dina behov som användare när vi konstruerar och tillverkar Bang & Olufsen-produkter och vi försöker göra produkterna enkla och bekväma att använda.

Därför hoppas vi att du tar dig tid att berätta för oss hur du upplever din Bang & Olufsenprodukt. Allt du anser vara viktigt – positivt eller negativt – kan hjälpa oss att förbättra våra produkter ytterligare.

Tack!

För att kontakta oss, besök vår webbplats: www.bang-olufsen.com

eller skriv till:

Bang & Olufsen a/s BeoCare Peter Bangs Vej 15 DK–7600 Struer

eller faxa: Bang & Olufsen BeoCare +45 97 85 39 11 (fax)

Med förbehåll för ändringar av tekniska specifikationer, funktioner och deras användning.

www.bang-olufsen.com